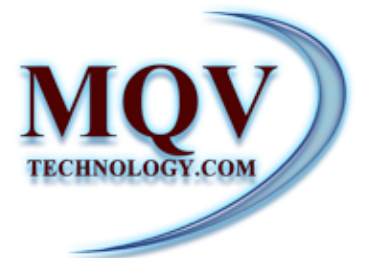

## Guía de uso del Sistema de Inventarios

User guide for the inventory system

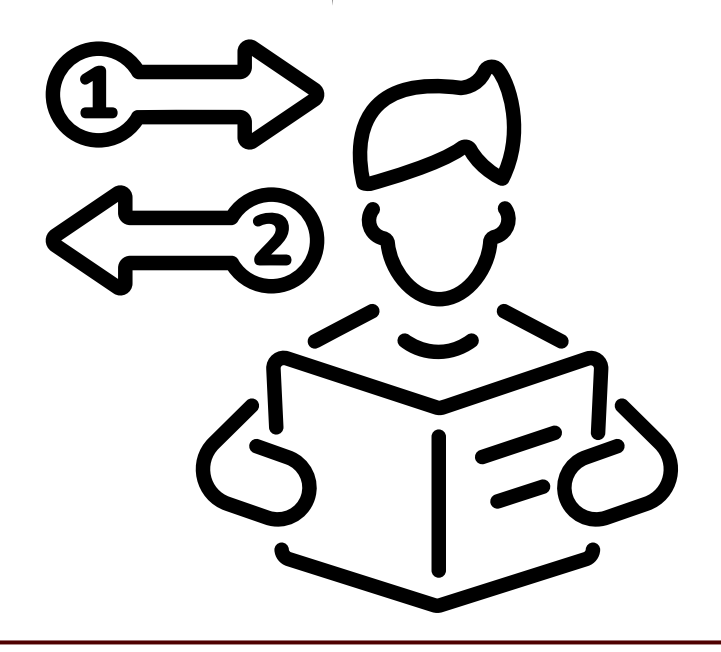

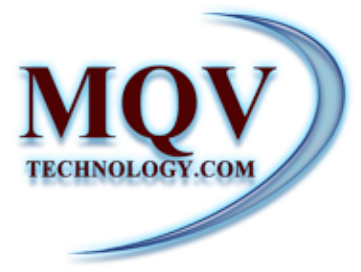

## Indice

| Como ingresar a tu sistema               | 2       |
|------------------------------------------|---------|
| Que es Dashboard                         | 3 -5    |
| Como registrar mi Branch                 | 6 -7    |
| Como registrar un nuevo cliente          | 8 - 9   |
| Como registrar un nuevo proveedor        | 10 - 11 |
| Como asignar proveedores a mi Branch     | 12 - 14 |
| Como asignar clientes a mi Branch        | 15 - 17 |
| Como agregar producto nuevo              | 18 - 19 |
| Como crear una orden de Receiving        | 20 - 25 |
| Como realizar Repack                     | 26 - 28 |
| Poin Of Sales                            | 29      |
| Como realizar Sales Order                | 30 - 32 |
| Como realizar shipping desde sales order | 33 - 36 |
| Como realizar una orden de shipping      | 37 - 41 |
| Como realizar un invoice                 | 42 - 43 |
| Como ver los reportes de inventarios     | 44      |

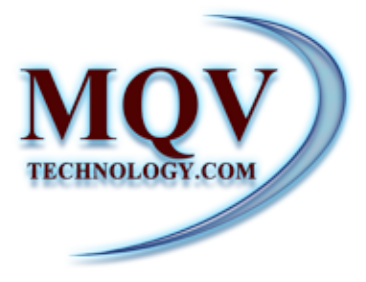

## Como **ingresar** a tu sistema

Para acceder a nuestro sistema de INVENTARIO es necesario contar con el enlace correspondiente, lo cual te será proporcionados por nuestro personal.

Deberás ingresar el enlace en tu navegador de preferencia. Una vez que la página se haya cargado, se desplegará un cuadro de diálogo donde podrás ingresar tu nombre de usuario y contraseña para acceder al panel de control (dashboard).

| e            | www.          | link para                                        | Ingresar al sis | stema |
|--------------|---------------|--------------------------------------------------|-----------------|-------|
| agr          | egar usuario  | Usairo<br>Dorde la Usarlo<br>Patorod<br>Factorod | Lost Password   |       |
| akreear bass | TECHNOLOGYCOM | The field is required.                           | Sgrin           | Ø     |
|              |               |                                                  |                 |       |
|              |               |                                                  |                 | 2     |

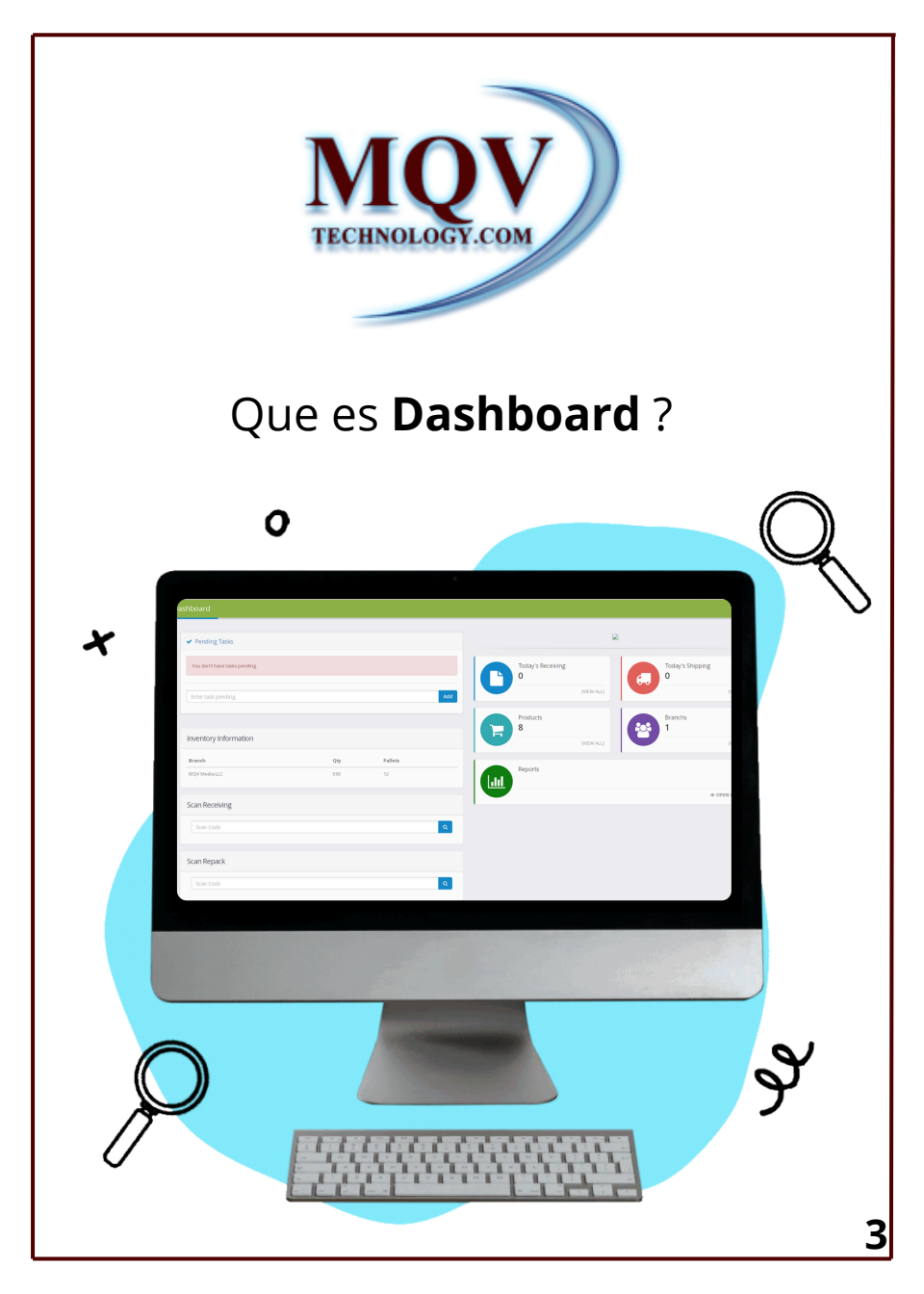

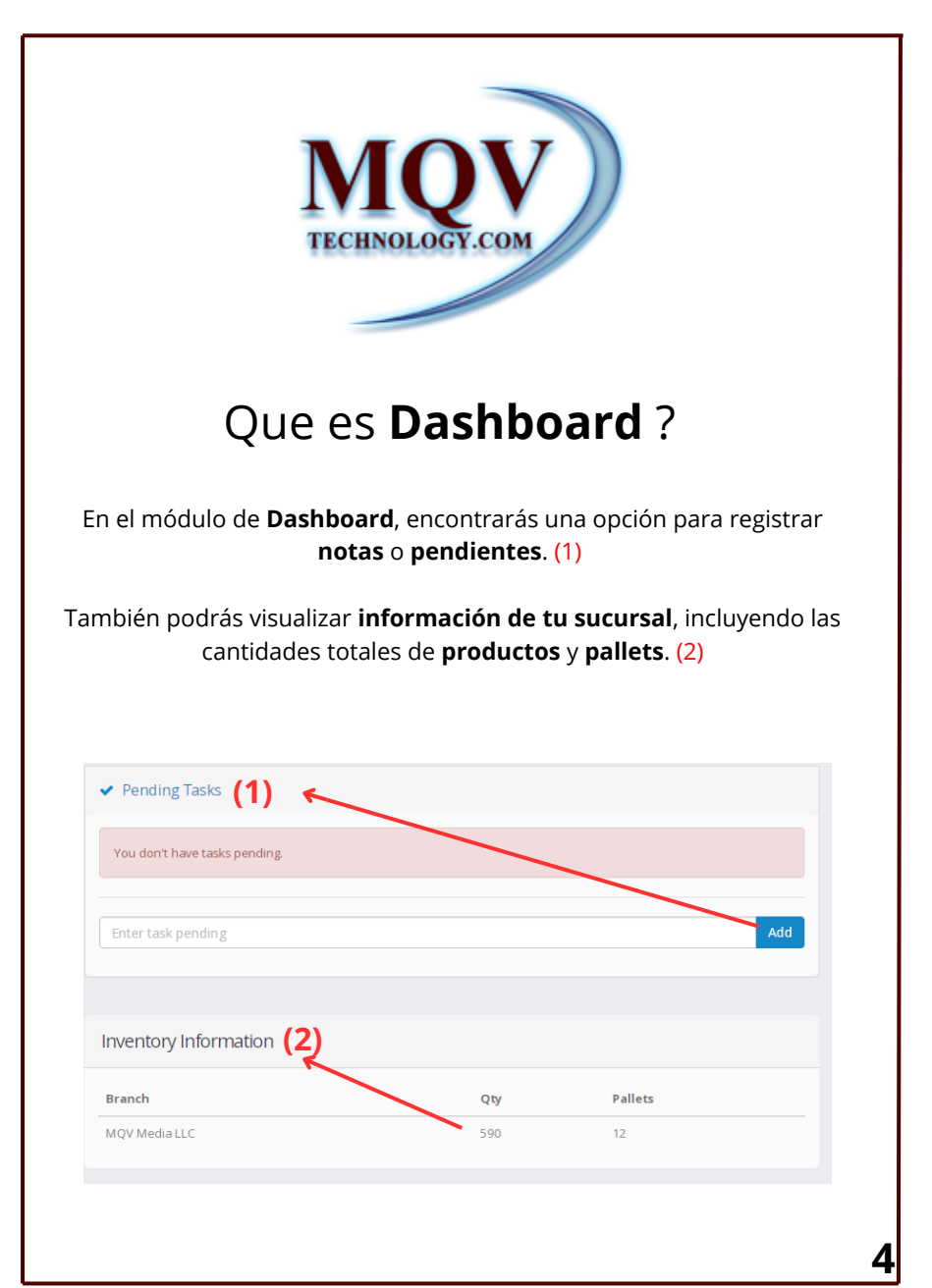

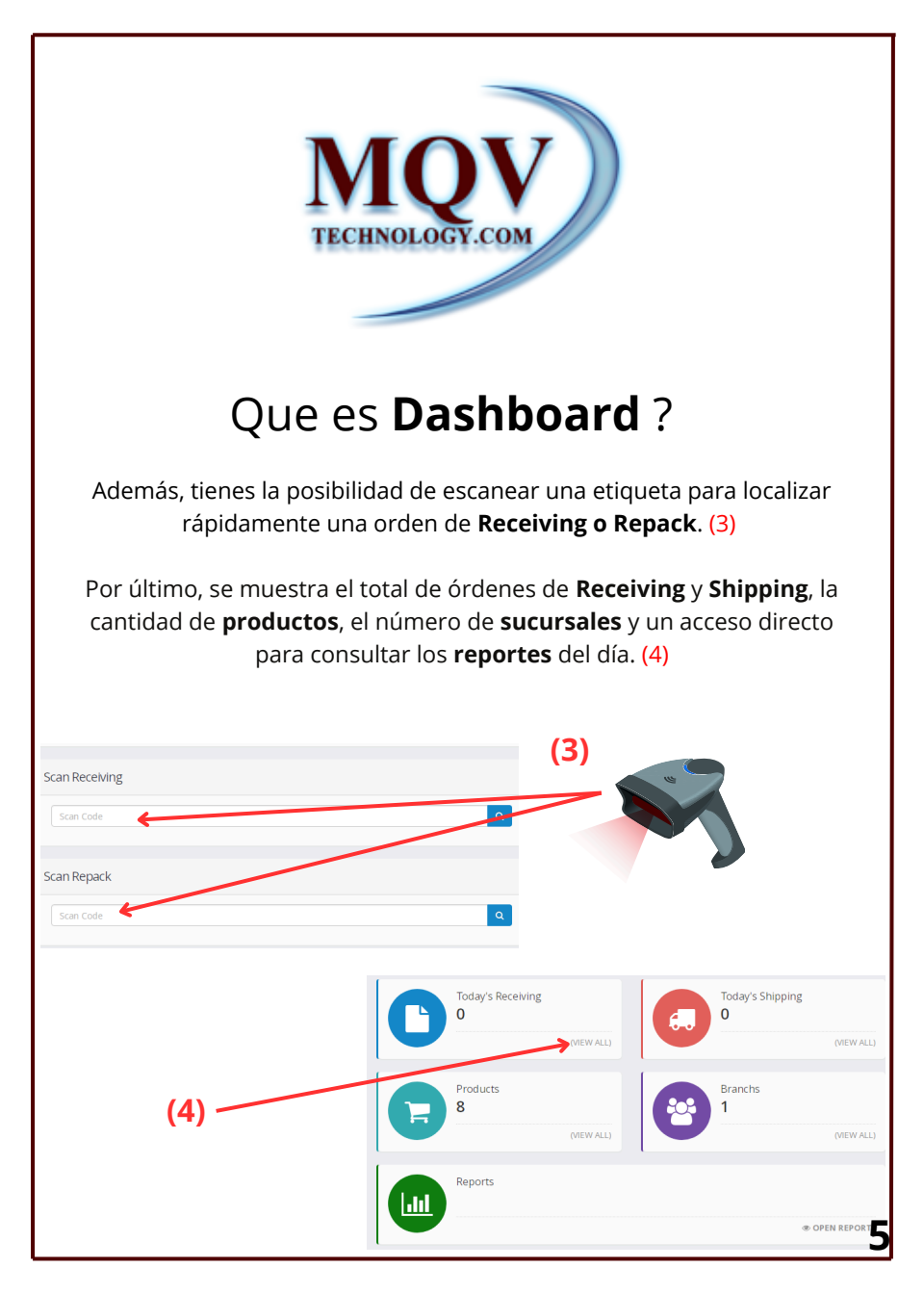

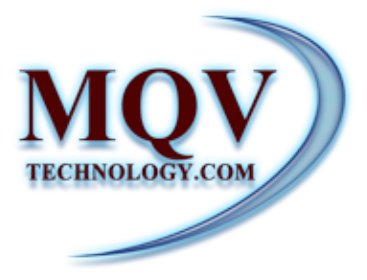

## Como registrar mi BRANCH ?

En el módulo **Company**, dentro de la opción **View Branch (1)**, encontrarás un botón azul denominado "**New Branch**"(2), el cual abrirá un **formulario para registrar los datos de tu sucursal**. Los campos obligatorios estarán marcados con un asterisco rojo \*. (3)

141

| MQY ( )               | (3)                                         |                         |
|-----------------------|---------------------------------------------|-------------------------|
| Navgature 🗮 🖿 Company | Branch - Edit                               |                         |
| D Point of Sale       | x Close Save                                |                         |
| Sales Order           |                                             |                         |
| A Dashboard           | Information                                 |                         |
| Receiving View        | Id * Active                                 |                         |
| fill Shinning (2)     | Name* BullName                              |                         |
|                       | Short name * P.terms(days)                  |                         |
| Branch                | EIN* Po Box                                 |                         |
| Company               | 7 Init Date * Handless, pall                | •                       |
| (1) invoices X Close  | number                                      |                         |
|                       | Prefix fro document Id Web Site generation* | Web Site                |
| 20% Lict              | Phone (123) 123-1234 Celular                | <b>(123) 123-123</b>    |
|                       | Address                                     |                         |
|                       | Street Zip Zip                              |                         |
| New Branch            | City dty State +                            | Country                 |
|                       |                                             |                         |
|                       | Contacts                                    |                         |
|                       | Contact 1 Contact 2                         | Contact Name            |
|                       | Phone 1 (123) 123-1234 Phone 2              | <b>\$</b> (123) 123-123 |
|                       | Em al 1 Em al 2                             | 0                       |
| Id 🔻 FullName         | Constitution                                |                         |
| 1 MQV Media LLC       |                                             |                         |
|                       | Invoice Notes                               | 6                       |
|                       |                                             |                         |

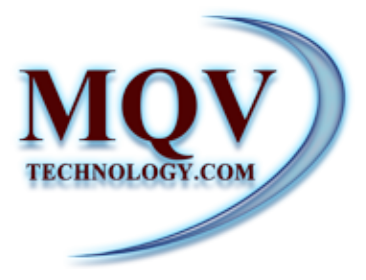

## Como registrar mi **BRANCH**?

Una vez que completes los campos requeridos, asegúrate de guardar la información ingresada haciendo clic en el **botón azu**l ubicado en la

barra superior.

| Id*                    |                         | Active 🗌       |                      |
|------------------------|-------------------------|----------------|----------------------|
| Name *                 | FullName                |                |                      |
| Short name *           |                         | P.terms(days)  | P.terms(days)        |
| EIN*                   |                         | Po Box         | P.O.Box              |
| Init Date *            | yyyy/mm/dd              | Handless_palle | -                    |
| Prefix fro document Id |                         | Web Site       | Web Site             |
| Phone                  | <b>%</b> (123) 123-1234 | Celular        | <b>%</b> (123) 123-1 |
| Address                |                         |                |                      |
| Street                 | Zip Zip                 |                |                      |
| City city              | State                   | +              | Country              |
| Contacts               |                         |                |                      |
| Contact 1              |                         | Contact 2      | Contact Name         |
| Phone 1                | <b>L</b> (123) 123-1234 | Phone 2        | <b>%</b> (123) 123-1 |
| Em ail 1               | 0                       | Em ail 2       | 0                    |

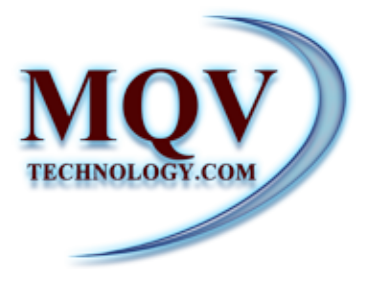

## Como registrar un nuevo cliente ?

En el módulo **Company**, encontrarás la opción **View Customer (1)**. Al hacer clic en esta opción, se mostrará, en el lado izquierdo, la lista de tus clientes ya registrados, y en el lado derecho, un **formulario para agregar un nuevo cliente. (2)** 

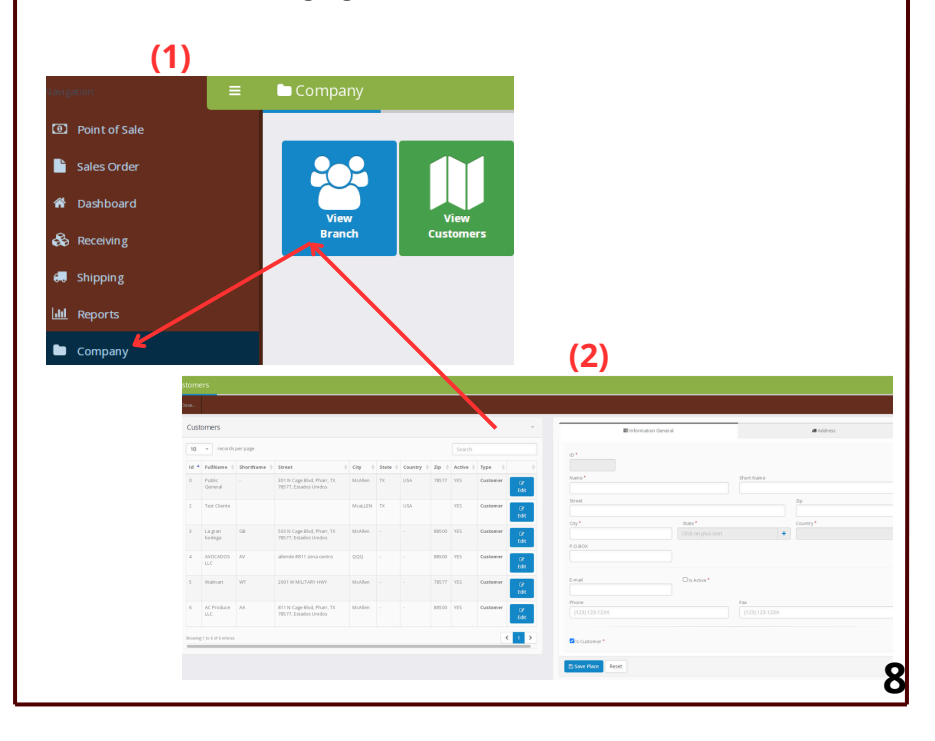

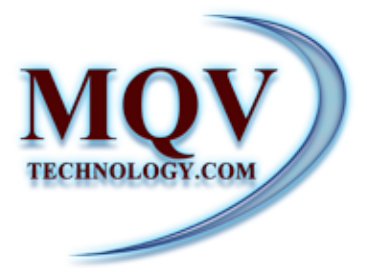

## Como registrar un nuevo cliente ?

Los campos marcados con un asterisco rojo (\*) son obligatorios. Una vez que hayas completado los datos, es importante activar la opción **Is Active** marcando la casilla correspondiente. Finalmente, para guardar la información, haz clic en el botón **Saye**.

| lose    |                     |             |                                                     |         |         |           |       |           |                      |                    |                      |                    |                       |           |
|---------|---------------------|-------------|-----------------------------------------------------|---------|---------|-----------|-------|-----------|----------------------|--------------------|----------------------|--------------------|-----------------------|-----------|
| Cust    | omers               |             |                                                     |         |         |           |       |           |                      |                    | E Information Gymral |                    |                       | 🚚 Address |
| 10      | • records           | per page    |                                                     |         |         |           |       | Search    |                      | D*                 |                      |                    |                       |           |
| Id 🔺    | FullName 0          | ShortName ( | Street                                              | City (  | State ( | Country ( | Zip ( | Active () | Type 0               |                    |                      |                    |                       |           |
| 0       | Public<br>General   |             | 301 N Cage Blvd, Pharr, TX<br>78577, Estados Unidos | McAllen | тх      | USA       | 78577 | YES       | Customer (2)<br>Edit | Name*              |                      |                    | Short Name            |           |
| 2       | Test Chente         |             |                                                     | MCALLEN | TX      | USA       |       | YES       | Customer Cr<br>Edit  | 5/1                |                      |                    |                       | 2p        |
| 3       | La gran<br>bodega   | GB          | 503 N Cage Blvd, Pharr, TX<br>78577, Estados Unidos | McAllen |         |           | 88500 | YES       | Customer (2/<br>Edit | P.O.BOX            | $\mathbf{X}$         | Click on plus icon |                       | +         |
| 4       | AVOCADOS<br>LLC     | AV          | allende #811 zona centro                            | 999     |         |           | 88500 | YES       | Customer (27<br>Edit |                    | $1 \times$           |                    |                       |           |
| 5       | Walmart             | WT          | 2001 W MILITARY HWY                                 | McAllen |         |           | 78577 | YES       | Customer (27<br>Edit | Emai               | / 1                  | Dis Active*        |                       |           |
| 6       | AC Produce<br>ULC   | AA.         | 811 N Cage Blvd, Pharr, TX<br>78577, Estados Unidos | McAllen |         |           | 88500 | YES       | Customer (2<br>Edit  | Phone (123) 123-17 |                      |                    | Fax<br>(123) 123-1234 |           |
| Showing | 1 to 6 of 6 entries |             |                                                     |         |         |           |       |           | < 1 >                | Is Custor er       |                      |                    |                       |           |
|         |                     |             |                                                     |         |         |           |       |           |                      | E) Save Place      | Reset                |                    |                       |           |

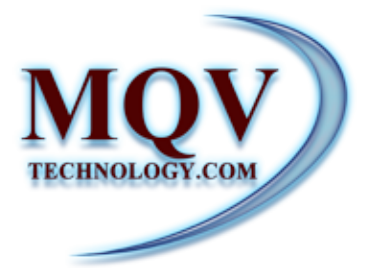

## Como registrar un nuevo **proveedor** ?

En el módulo **Company**, encontrarás la opción **View Providers (1)**. Al hacer clic en esta opción, se mostrará, en el lado izquierdo, la lista de tus clientes ya registrados, y en el lado derecho, un **formulario para agregar un nuevo proveedor. (2)** 

| 1<br>4<br>4<br>4<br>4<br>4<br>4<br>1<br>1<br>1<br>1<br>1<br>1<br>1<br>1<br>1<br>1<br>1<br>1<br>1 | Sales Or<br>Dashboi<br>Receivin<br>Shipping<br>Reports<br>Compan<br>invoices | rder<br>ard<br>g<br>g<br>y | (1)                              | Vie<br>Brat | ew<br>nch |           | View<br>view | NTS    | View<br>Providers          |                |                       | (2)        |             |
|--------------------------------------------------------------------------------------------------|------------------------------------------------------------------------------|----------------------------|----------------------------------|-------------|-----------|-----------|--------------|--------|----------------------------|----------------|-----------------------|------------|-------------|
| iders                                                                                            |                                                                              |                            |                                  |             |           |           |              |        |                            |                | <u>.</u>              |            |             |
| w.,                                                                                              |                                                                              |                            |                                  |             |           |           |              |        |                            |                |                       |            |             |
| Provide                                                                                          | rs                                                                           |                            | iza                              | uie         | erd       | 0         |              |        |                            |                | E Information General | ·          | #Address    |
| 10 ~                                                                                             | records per                                                                  | page                       |                                  |             |           |           |              |        |                            |                |                       |            |             |
| id 🔺 F                                                                                           | ulName (                                                                     | ShortName                  | ) Street                         | 0 City      | 0 State   | 0 Country | 0 25p 0      | Active | Type 0                     |                |                       |            |             |
|                                                                                                  | est Providers                                                                |                            |                                  | mcallen     |           |           |              | YES    | Grower & Cr Edit<br>Packer | Name*          |                       | Short Name |             |
| 7 0                                                                                              | el Campo                                                                     | oc.                        | #2051 zona centro                | Boston      |           |           | 88500        | 105    | Grower& Cr Edit            | Street         |                       |            | 20          |
| a 7                                                                                              | orre Mex                                                                     |                            | 2591 W. Miltary Huy. A-15 y A-18 | Calas       |           |           | 70503        | 105    | Grower & Grode             | ant.           | 2.00*                 |            |             |
| 2 5                                                                                              | Tanga Mex                                                                    |                            | 5012 A Blvd, Pharr, TX 78578,    |             |           |           | 88500        | 785    | Graver& CZ 641             |                |                       | +          |             |
|                                                                                                  |                                                                              |                            | Estados Unidos                   |             |           |           |              |        | Packer                     | P.O.BOX        |                       |            |             |
| howing 1 to                                                                                      | for 4 entries                                                                |                            |                                  |             |           |           |              |        | < 1                        |                |                       |            |             |
|                                                                                                  |                                                                              |                            |                                  |             |           |           |              |        |                            | Enal           | O is Grower*          |            | Dis Packer* |
|                                                                                                  |                                                                              |                            |                                  |             |           |           |              |        |                            | Phone          | UIS Adove*            | Fax        |             |
|                                                                                                  |                                                                              |                            |                                  |             |           |           |              |        |                            |                |                       |            |             |
|                                                                                                  |                                                                              |                            |                                  |             |           |           |              |        |                            | Sis Provider * |                       |            |             |

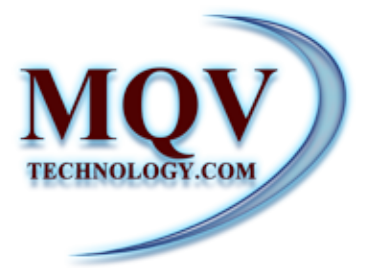

## Como registrar un nuevo **proveedor** ?

Los campos marcados con un asterisco rojo (\*) son obligatorios. Una vez que hayas completado los datos, es importante activar la opción Is Grower o Is Parcker marcando la casilla correspondiente, al igual Is active. Finalmente, para guardar la información, haz clic en el botón

Save.

| sa Inform a    | ition General |                | 🚚 Address   |  |
|----------------|---------------|----------------|-------------|--|
| ID *           |               |                |             |  |
| Name*          |               | Chort Name     |             |  |
|                |               |                |             |  |
| Street         |               |                | Zip         |  |
| City*          | State*        |                | Country*    |  |
| P.O.BOX        |               |                |             |  |
|                | \             |                |             |  |
| E-mail         | Is Grower •   |                | Is Packer * |  |
|                | Is Active *   |                |             |  |
| (123) 123-1234 |               | (123) 123-1234 |             |  |
|                |               |                |             |  |

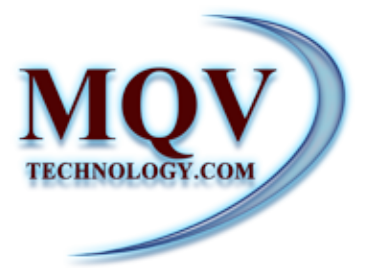

## Como **asignar proveedores** a mi **Branch** ?

En el módulo **Company**, en la opción **View Branch (1)**, se mostrará la lista de todas las sucursales registradas **(2)**. Al seleccionar el **#ID** de la sucursal deseada, **se abrirá el perfil (3)** de la misma con sus datos correspondientes.

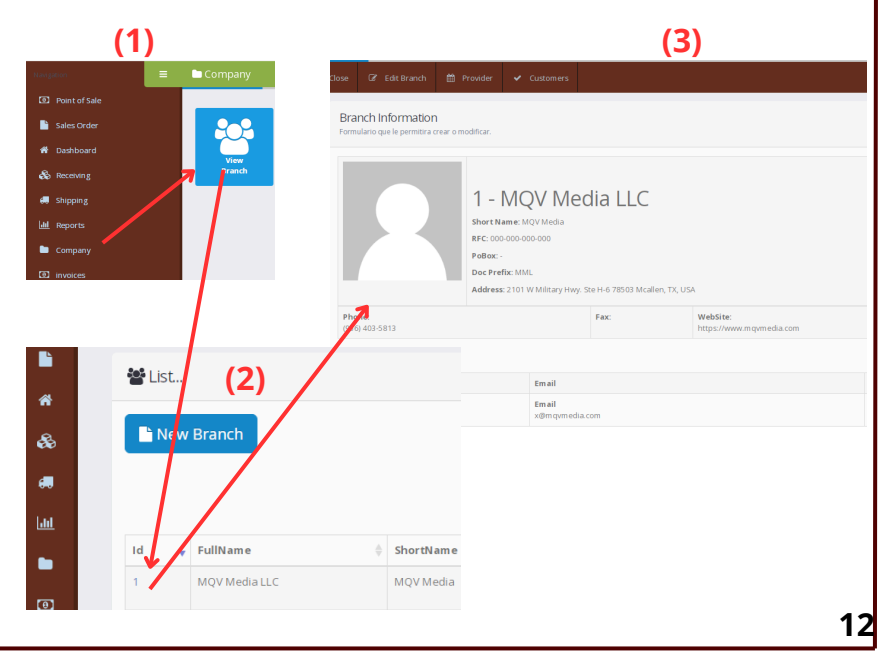

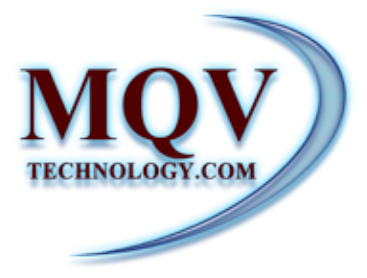

#### Como **asignar proveedores** a mi **Branch** ?

En la barra superior, encontrarás **la primera opción para editar los datos de la sucursal (1)**. La segunda opción te permite **asignar un proveedor (2)** de la siguiente manera: al hacer clic en Providers, se abrirá la página correspondiente (3).

|                                                             |                                                   | -(4)                                       |                                                   |       |
|-------------------------------------------------------------|---------------------------------------------------|--------------------------------------------|---------------------------------------------------|-------|
| lose 🕼 Edit Branch 🛗 I                                      |                                                   |                                            |                                                   |       |
| Branch Information<br>Formulario que le permitira crear o m | nodificar.                                        |                                            |                                                   |       |
|                                                             |                                                   | Media LLC                                  |                                                   |       |
|                                                             | PoBox: -<br>Doc Prefix: MML<br>Address: 2101 W Mi | ilitary Hwy. Ste H-6 78503 Mcaller         | , TX, USA                                         |       |
| Phone:<br>(956) 403-5813                                    | PoBox: -<br>Doc Prefix: MML<br>Address: 2101 W Mi | ilitary Hwy. Ste H-6 78503 Mcaller<br>Fax: | , TX, USA<br>WebSite:<br>https://www.mq/media.com |       |
| Phone:<br>(056) 403-5813<br>Contactos                       | PoBox: -<br>Doc Prefix: MML<br>Address: 2101 W MI | litary Hwy. Ste H-6 78503 Mcaller<br>Fax:  | , TX, USA WebSite: https://www.mqvmedia.com       |       |
| Phone:<br>(756) 403-5813<br>Contactos<br>Name               | PoBox: -<br>Doc Prefix: MML<br>Address: 2101 W M  | nail                                       | v TX. USA<br>WebSite:<br>https://www.mqvmedia.com | Movil |

| QV Media LLC |                |                                  |         |       |         |        |         |          |                       |         | _ |
|--------------|----------------|----------------------------------|---------|-------|---------|--------|---------|----------|-----------------------|---------|---|
| kators +     |                |                                  |         |       |         |        |         |          |                       |         |   |
| Non Orign    |                |                                  |         |       |         |        |         |          |                       |         |   |
| N            | * Name         | 1 39440                          | 1 014   | 99494 | Country | zip.   | 1 Pater | 0 Daw    | 149                   | Actions |   |
|              | Tell Providers |                                  | materi  |       |         |        |         | 007083   | 2020/11/05 10:08:04.7 | 20      |   |
|              | Del Campo      | 42051 ama sentro                 | Beston. |       |         | 889.00 |         | ouner    | 282412190627093       | 28      |   |
|              | Tarte Mes      | 2581 W. Millary Way, A 15 y A 18 | 0.alus  |       |         | 700.02 | 222     | COVERS . | 2020-12-12 0827-066.  |         |   |
|              |                |                                  |         |       |         | 100.00 |         |          |                       | -       |   |

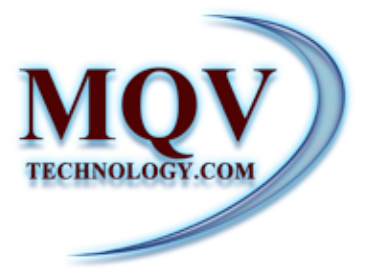

## Como **asignar proveedores** a mi **Branch** ?

Luego, al seleccionar el **botón Action** y **New Origin (1)**, aparecerá un cuadro con la **lista de proveedores (2)**. Para asignar un proveedor a tu sucursal, haz clic en el cuadro con el signo de más **+ (3)**. Finalmente, para completar el proceso, guarda el proveedor asignado **(4)**.

| •                 | _                                                                                       |                                                       |                       | (4)                                      |                                        |         |                 |            |           |                          |                                               |   |
|-------------------|-----------------------------------------------------------------------------------------|-------------------------------------------------------|-----------------------|------------------------------------------|----------------------------------------|---------|-----------------|------------|-----------|--------------------------|-----------------------------------------------|---|
| Orign             |                                                                                         | 0                                                     |                       | (1)                                      |                                        |         |                 |            | Search    |                          |                                               |   |
|                   |                                                                                         |                                                       | Name                  | 0 Street                                 | 0 City                                 | 0 State | 0 Country       | 0 Zip      | PoBox     | 0 User 0                 | 0 Date                                        |   |
|                   |                                                                                         |                                                       | Test Providers        |                                          | mcallen                                |         |                 |            |           | GURIBE                   | 2024-11-05 10:08:44                           | 7 |
|                   |                                                                                         |                                                       | Del Campo             | #2051 zona centro                        | Boston                                 |         |                 | 88500      |           | GURIBE                   | 2024-12-10 08:27:01                           | o |
|                   |                                                                                         |                                                       | Torre Mex             | 2591 W. Military Hwy. A-15 y A-18        | Dailas                                 |         |                 | 78503      | 222       | GURIDE                   | 2024-12-10 08:27:04                           | ő |
|                   |                                                                                         |                                                       | Mango Mex             | 5012 A Blvd, Pharr, TX 78578, Estados Ur | nidos E                                |         |                 | 88500      |           | GURIBE                   | 2024-12-10 08:27:00                           | 6 |
|                   |                                                                                         |                                                       |                       | (2)                                      |                                        |         |                 | Sd         | ve        | (4)                      |                                               |   |
| Places            |                                                                                         |                                                       |                       | (2)                                      |                                        |         |                 | Sd         | ve        | (4)                      | ×                                             |   |
| Places<br>B scar  |                                                                                         |                                                       | buscar.               | (2)                                      |                                        |         |                 | Sd         | ve        | Q fiter                  | ×                                             |   |
| Plates<br>Biscar  | Id                                                                                      | Full name                                             | buscar.<br>Short name | (2)                                      | City                                   | 5       | tate Count      | Jd<br>y z  | P         | Q filter<br>PoBox        | Type                                          |   |
| Plates<br>Biscar  | Id                                                                                      | Full name<br>Test Providers                           | buscar.<br>Short name | (2)                                      | City<br>mcaller                        | 5       | tate Count      | Jd<br>y z  | P         | Q filter<br>PoBox        | X<br>Type<br>Provider                         |   |
| Places<br>B scar  | Idl           Idl           Idl           Idl                                           | Full name<br>Test Providers<br>Del Campo              | buscar. Short name DC | (2)                                      | City<br>mcaller<br>Boston              | 2       | tate Counting - | y z        | P         | Q filter<br>PoBox        | X<br>Type<br>Provider<br>Provider             |   |
| Plat es<br>B scar | <b>Id</b><br>10<br>10<br>10<br>10<br>10<br>10<br>10<br>10<br>10<br>10<br>10<br>10<br>10 | Full name<br>Test Providers<br>Del Campo<br>Torre Mex | buscer. Short name DC | (2)                                      | City<br>in caller<br>Biston<br>Otalias | 5       | tate Counts     | <b>3</b> d | P 500 503 | Q filter<br>PoBox<br>222 | X<br>Type<br>Provider<br>Provider<br>Provider |   |

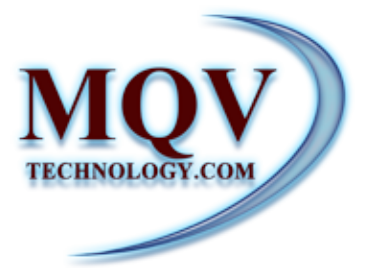

## Como **asignar clientes** a mi **Branch** ?

En el módulo **Company**, en la opción **View Branch (1)**, se mostrará la lista de todas las sucursales registradas **(2)**. Al seleccionar el **#ID** de la sucursal deseada, **se abrirá el perfil (3)** de la misma con sus datos correspondientes.

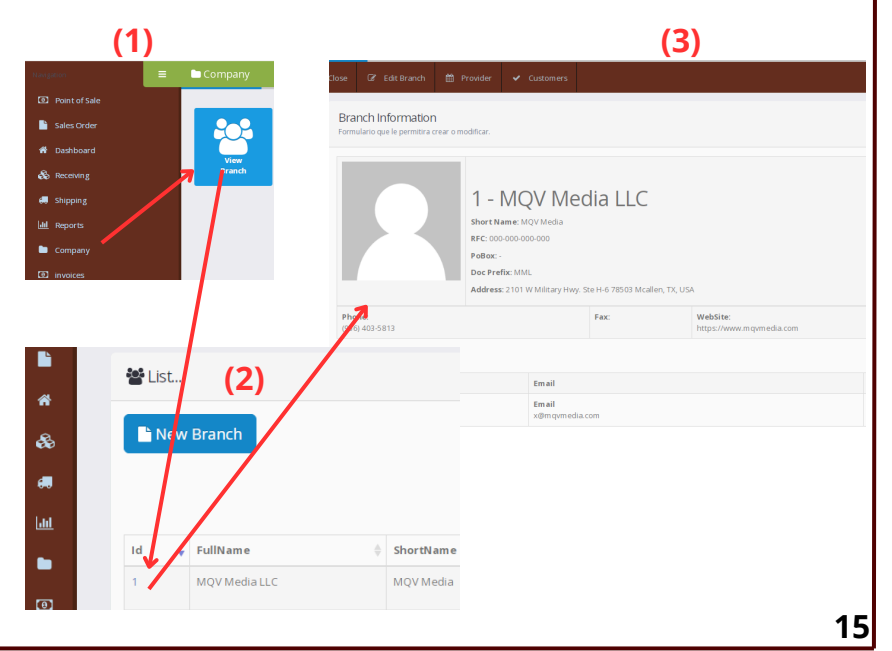

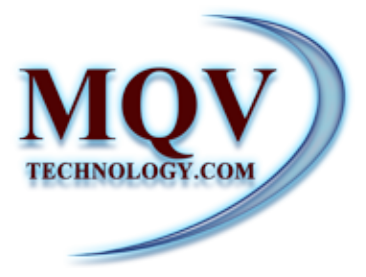

## Como **asignar Clientes** a mi **Branch** ?

En la barra superior, encontrarás La tercera opción te permite **asignar** un cliente de la siguiente manera: al hacer clic en **Custumers (1)**, se abrirá la página correspondiente **(2)**.

|                                          |                                                                                     |                                                   | · · · (*                                       | 1)                       |                         |
|------------------------------------------|-------------------------------------------------------------------------------------|---------------------------------------------------|------------------------------------------------|--------------------------|-------------------------|
| Close 🕼 Edit Bran                        | nch 🛗 Provider 🗸                                                                    | Customers 🗲                                       |                                                |                          |                         |
| Branch Informa<br>Formulario que le perm | ition<br>nitira crear o modificar.                                                  |                                                   |                                                |                          |                         |
| Phone:                                   | 1 - M<br>Short Name:<br>PFC: 000-000-<br>P0808: -<br>Doc Prefix: M<br>Address: 2101 | QV Media<br>000-000<br>ML<br>1 W Military Hwy. St | lia LLC<br>e H-6 78503 Mcailer, TX, US<br>Fax: | WebSite:                 |                         |
| (956) 403-5813<br>Contactos              |                                                                                     |                                                   |                                                | https://www.mqvmedia.com |                         |
| Name                                     |                                                                                     | Email                                             |                                                |                          | Movil                   |
| Name<br>Francisco                        |                                                                                     | Em ail<br>x@mqvmedia.o                            | om                                             |                          | Movil<br>(956) 994-3838 |
|                                          |                                                                                     |                                                   |                                                |                          |                         |
|                                          |                                                                                     |                                                   |                                                |                          |                         |
| MCM Marka I                              | ic.                                                                                 |                                                   |                                                |                          |                         |

| MQV Media LLC               |                |                                              |         |      |           |        |          |         |                        |         | _ | (2 | ) |
|-----------------------------|----------------|----------------------------------------------|---------|------|-----------|--------|----------|---------|------------------------|---------|---|----|---|
| Actions +                   |                |                                              | •       | -    |           |        | teach    |         |                        |         |   |    |   |
| ы                           | * Name         | 1 191445                                     | 1 09    | 1000 | 1 Country | 1 29   | 1 Pathos | 0 there | 1 Dece                 | Actions |   |    |   |
|                             | Test Providers |                                              | materi  |      |           |        |          | 007083  | 2824-11-05 10:08-44.7. | 20      |   |    |   |
|                             | Oid Campo      | AQ051 gama sentro                            | destan. |      |           | 88500  |          | ounce   | 2024/12/14 0627-099    | 20      |   |    |   |
|                             | Torre Mex      | 2581 W. Military Huy A 15 y A 18             | 0.856   |      |           | 785.02 | 222      | COVER 1 | 2824-12-18 0827.044    | 2.0     |   |    |   |
|                             | lifargo Mex    | 5212 A Bird, Pharr, 7X 78578, Estados Unidos |         |      |           | 889.00 |          | ouniet  | 2624/12/18 0527-00-5   | 28      |   |    |   |
| naming I to d of direction. |                |                                              |         |      |           |        |          |         |                        | 4 1     | 2 |    |   |

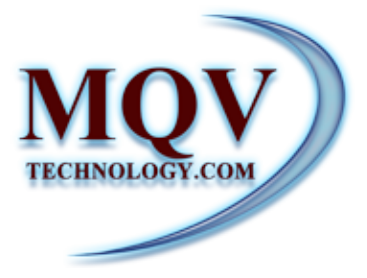

## Como **asignar Clientes** a mi **Branch** ?

Luego, al seleccionar el **botón Action** y **New Origin** (1), aparecerá un cuadro con la **lista de clientes** (2). Para asignar un Customers a tu sucursal, haz clic en el cuadro con el signo de más + (3). Finalmente, para completar el proceso, guarda el Customers asignado (4).

| edia LLC          |                   |                                                       |                             |                                              |                                    |              |                |                                 |                     |                                 |                                                                                                    |     |
|-------------------|-------------------|-------------------------------------------------------|-----------------------------|----------------------------------------------|------------------------------------|--------------|----------------|---------------------------------|---------------------|---------------------------------|----------------------------------------------------------------------------------------------------|-----|
| •                 |                   |                                                       |                             |                                              |                                    |              |                |                                 |                     |                                 |                                                                                                    |     |
| Orign             | -                 | 0                                                     |                             | (1)                                          |                                    |              |                |                                 | Search              |                                 |                                                                                                    |     |
|                   |                   |                                                       | Name                        | 0 Street                                     | 0 City 0                           | State        | 0 Country      | 0 Zip                           | DoBox               | 0 User                          | 0 Date                                                                                                    |     |
|                   |                   |                                                       | Test Providers              |                                              | mcallen                            |              |                |                                 |                     | GURIBE                          | 2024-11-05 10:08-4                                                                                                    | 1.7 |
|                   |                   |                                                       | Del Campo                   | #2051 zona centro                            | Boston                             |              |                | 88500                           |                     | GURIBE                          | 2024-12-10 08:27:0                                                                                                    | .0  |
|                   |                   |                                                       | Torre Mex                   | 2591 W. Military Hwy: A-15 y A-18            | Dallas                             |              |                | 78503                           | 222                 | GURIDE                          | 2024-12-10 08:27:0                                                                                                    | £.6 |
|                   |                   |                                                       | Mango Mex                   | 5012 A Blvd, Pharr, TX 78578, Estados Unidos | E                                  |              |                | 88500                           |                     | GURIBE                          | 2024-12-10 08:27:0                                                                                                    | 1.6 |
|                   | ,                 |                                                       |                             | (2)                                          |                                    |              |                | Sa                              | ve                  | (4)                             |                                                                                                    |     |
| Naces             | ,                 |                                                       |                             | (2)                                          |                                    |              |                | Sa                              | ve                  | (4)                             |                                                                                                    |     |
| Nates<br>Biscar   | <b>,</b>          |                                                       | buscar.                     | (2)                                          |                                    |              |                | Sa                              | ve                  | ( <b>4</b> )                    | ×                                                                                                    |     |
| Nates<br>B scar   | Id                | Full name                                             | buscar.<br>Short name       | (2)                                          | City                               | 58           | ate Courn      | Sa                              | ve                  | (4)<br>Q fiter<br>Podox         | Type                                                                                                    |     |
| Naces<br>Biscar   | Id 1              | Full name<br>Test Providers                           | buscar.<br>Short name       | (2)                                          | City<br>mcallen                    | St -         | ate Count      | Sa<br><sup>y</sup> <sup>2</sup> | ve                  | (4)<br>Q filter<br>Politox      | ×<br>Type<br>Provider                                                                                                    |     |
| Naces<br>Biscar   | 1<br>1<br>7       | Full name<br>Test Providers<br>Del Campo              | buscar.<br>Short name<br>DC | (2)                                          | City<br>mcaten<br>Boston           | 58<br>-<br>- | ate Counting - | sa<br>y z                       | ve<br><sup>ip</sup> | (4)<br>Q fiter<br>PoBox         | X<br>Type<br>Provider<br>Provider                                                                                                    |     |
| Nations<br>Biscar | Id<br>1<br>7<br>8 | Full name<br>Test Providers<br>Del Campo<br>Torre Mex | Short name<br>O C           | (2)                                          | city<br>mcaten<br>Boston<br>Dallas | St<br>-<br>- | ate Couri<br>- | Sa<br>y z<br>a<br>z             | ve                  | (4)<br>Q fiter<br>Pollox<br>222 | X Type Provider Provider Provi |     |

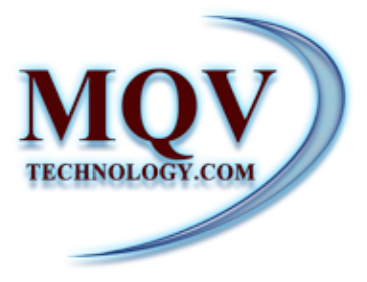

## Como Agregar productos nuevos?

En el módulo **Company**, en la opción **View Products (1)**, al seleccionarla se abrirá una página en la que, en el lado izquierdo, se mostrará la lista de productos existentes. En el lado derecho, aparecerá un **formulario** para agregar un nuevo producto.**(2)** 

Una vez que hayas completado los datos, para finalizar, guarda la información haciendo clic en el botón **Save**.

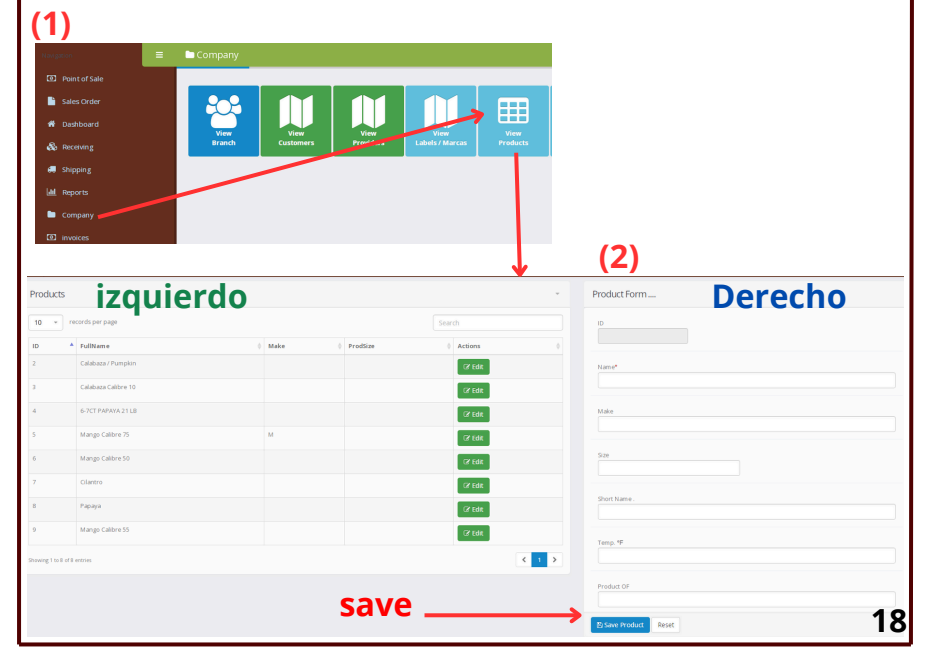

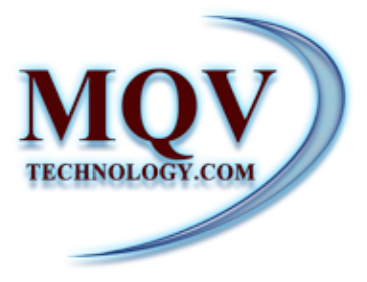

## Como Agregar productos nuevos?

En el módulo **Company**, en la opción **View Products (1)**, al seleccionarla se abrirá una página en la que, en el lado izquierdo, se mostrará la lista de productos existentes. En el lado derecho, aparecerá un **formulario** para agregar un nuevo producto.**(2)** 

Una vez que hayas completado los datos, para finalizar, guarda la información haciendo clic en el botón **Save**.

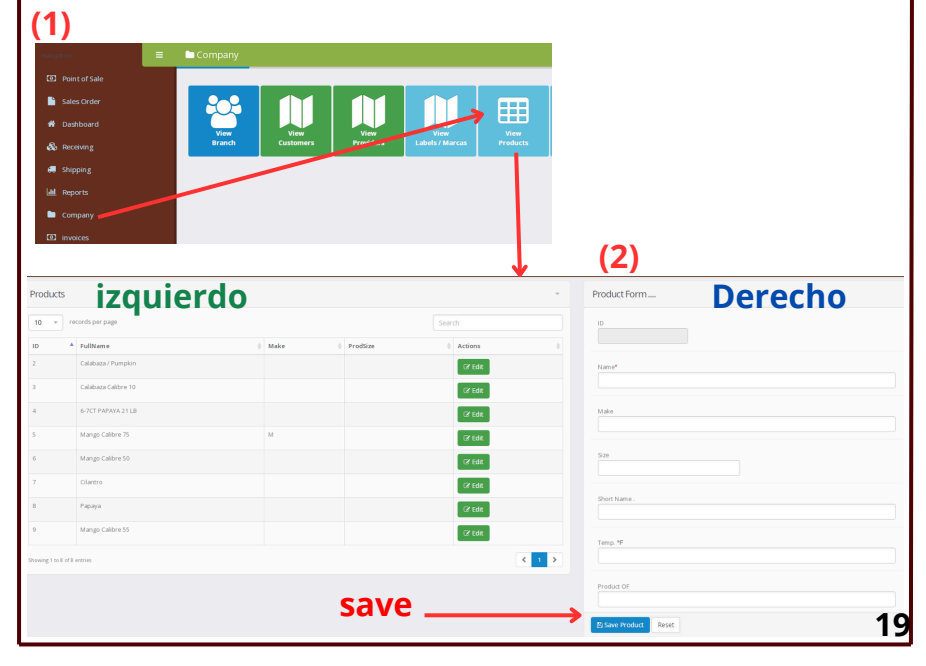

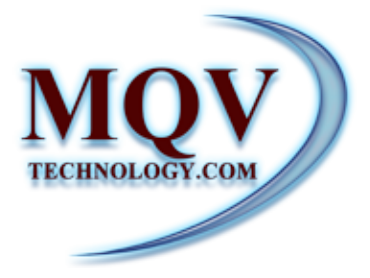

En el Dashboard de **Receiving (1)**, se ofrece la opción de **filtrar órdenes** anteriores, ya sea por rango de fecha, nombre de la sucursal o por número de lote **(2)**. Además, existe la opción de **imprimir** las órdenes filtradas en formato PDF, utilizando el botón verde **(3)**. Para crear una nueva orden de Receiving, selecciona el botón **New** 

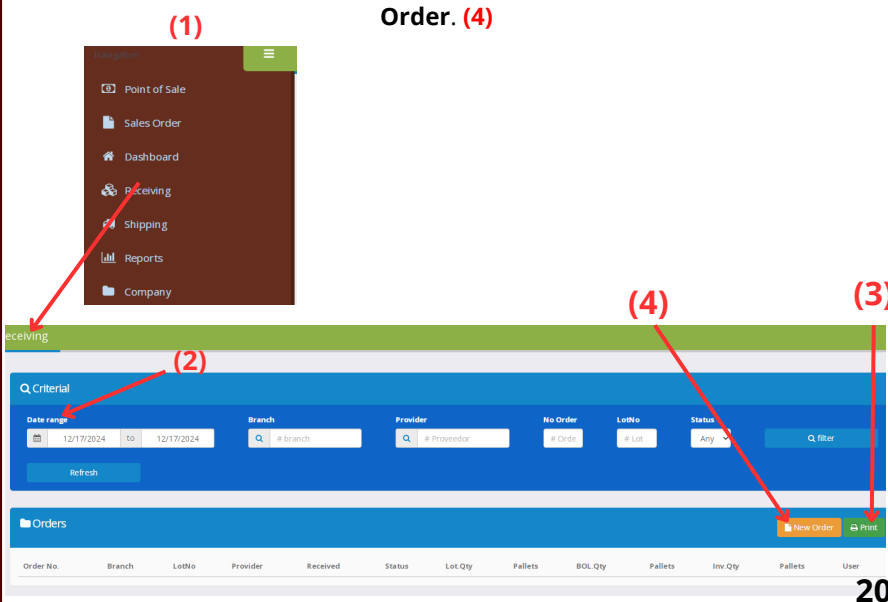

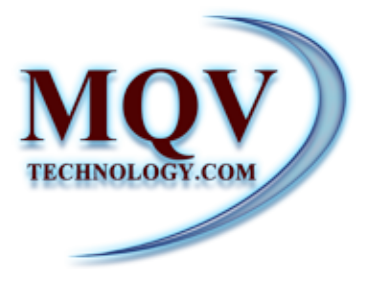

Se abrirá un formulario en el que los campos Branch, Providers y Lote son obligatorios (1). La información adicional es opcional.
 Una vez completados los campos, guarda la orden haciendo clic en el botón Save y confirma en la ventana emergente que aparecerá. (2)

| Close 🖨 Arriv      | al Order 🛛 🕮 Print Labels Inventory pallet | s BPPrint Labels by units |              |                          |                   |
|--------------------|--------------------------------------------|---------------------------|--------------|--------------------------|-------------------|
| Order              |                                            |                           |              |                          |                   |
| Order              | Stored                                     |                           |              | Status                   | 🖹<br>Save         |
| A                  | lejandra                                   | ⇔<br>Repack               |              | (Pendin, V               | Fix               |
|                    | MQV Media LLC                              | Lot Lot/Invoice           |              | Arrival 1:24             | &<br>Inventory    |
| Provider           |                                            | ol                        | pening       | Depar 1:24               | ()<br>Charges     |
| Grower             | + A Q Company                              | Te                        | mp 0 Seals 0 | <b>Total</b><br>Quantity | <b>O</b><br>Files |
| Packer<br>/Shipper |                                            | Fo                        | rklift +     | PalletØ                  | ت<br>Arrival      |
|                    |                                            |                           |              |                          |                   |
| Company            | warder                                     | Front Fri                 | Carta Porte  |                          |                   |
| Vehicle            | Plate Vessel Plate                         | Midd Mi pallets           | Comments     |                          |                   |
| Drive Driver       |                                            | Bad<br>odors              |              | 1                        |                   |
|                    |                                            | unit                      |              | (2)                      |                   |
|                    |                                            | unit                      |              |                          |                   |

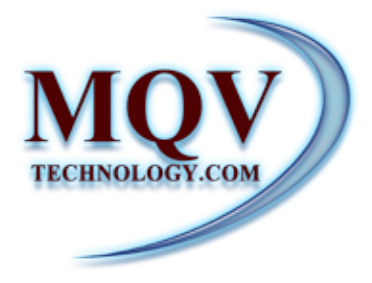

Una vez creada la orden, desliza hacia abajo para agregar el producto. Al hacer clic en el botón **New Product (1)**, se abrirá la lista de todos los productos previamente registrados. **(2)** 

| Image: Control of Control of Contro of Contro of Contro of Control of Control of Control of Control o               | _                                                                                                    | E Products           | (1)           | #Di           | elivered      |               |              |                 |               |       | III Log                   |         |     |  |
|----------------------------------------------------------------------------------------------------|----------------------------------------------------------------------------------------------------|----------------------|---------------|---------------|---------------|---------------|--------------|-----------------|---------------|-------|---------------------------|---------|-----|--|
| Image: Selection of Selection of Select               | dud                                                                                                    |                      |               |               |               |               |              |                 |               |       |                           |         |     |  |
| Induction     Addition     Addi                                                                                                    | • .                                                                                                    |                      | ORDER PRODUCT |               |               |               | INFO         | RMATION FOR STO | RAGE          |       |                           |         |     |  |
| Prediction of the state of the state of  | e Item Product name                                                                                                    |                      |               |               | Labels/Marcas | Cost per unit | Quantity Rep | ack Qty         | Unit          | Total | Unit per<br>Pallet Pallet | Storage | Use |  |
| Image         Image         Image           Image         Image         Ima                                                                                                    |                                                                                                    |                      |               |               |               |               |              |                 |               |       |                           |         |     |  |
| Image: Control of the system of the system of the syste | records per page                                                                                                    |                      |               |               |               |               |              |                 |               |       |                           |         |     |  |
| Base de la colspan="2"       Santa de la colspan="2"       Santa de la colspan="2"       1     Santa de la colspan="2"       Santa de la colspan="2"       2     Santa de la colspan="2"       3     Anago da colspan="2"       3     Anago da colspan="2"       3     Anago da colspan="2"       3     Anago da colspan="2"       3     Anago da colspan="2"       4     Anago da colspan="2"       3     Anago da colspan="2"       4     Anago da colspan="2"       3     Anago da colspan="2"       4     Anago da colspan="2"       4     Anago da colspan="2"       4     Anago da colspan="2"                                                                                                    |                                                                                                    | 0 Qty.               | * Concept     |               |               |               |              |                 |               |       |                           |         |     |  |
| Steps / Seeps / Seeps |                                                                                                    |                      |               | No data aval- | ble in table  |               |              |                 |               |       |                           |         |     |  |
| Eltipadx/targapati     Elsive       Ford Product         10 • records per per       10 • records per per       2 • Caldara / Anglin       2 • Caldara / Anglin       4 • 6 + CTF PANA2118       3 • Caldara Cabre 10       4 • 6 + CTF PANA2118       5 • Caldara Cabre 75       Margo Cabre 75       6 • Catro Cabre 75       7 • Catro Cabre 75       6 • Margo Cabre 75       7 • Catro Cabre 75       8 • Peloya       9 • Peloya       6 • Margo Cabre 75       9 • Margo Cabre 75       9 • Peloya       6 • Margo Cabre 75       9 • Peloya       6 • Margo Cabre 75       9 • Peloya       9 • Peloya       9 • Pel                                                                                                    |                                                                                                    |                      |               |               |               |               |              |                 |               |       |                           |         |     |  |
| Extpack Teerrapeure     Extpack Teerrapeure       Per Froduct       10 • reading per gue       10 • reading per gue       <                                                                                                    | of D entries                                                                                                    |                      |               |               |               |               |              |                 |               |       |                           |         |     |  |
| Sarch       Sarch       I with an e     Nation e       Atlane     Nation e       Atlane     Nation e       Atlane     Nation e       Atlane     Atlane       Atlane     Atlane       Atlane    <                                                                                                    |                                                                                                    | 🖺 Repack / Reempaque |               |               |               |               |              | B               | Save all prod | icts  |                           |         |     |  |
| Sach       Sach       Sach <th cols<="" td=""><td></td><td></td><td></td><td></td><td></td><td></td><td></td><td></td><td></td><td></td><td></td><td></td><td></td></th>                                                                                                    | <td></td> <td></td> <td></td> <td></td> <td></td> <td></td> <td></td> <td></td> <td></td> <td></td> <td></td> <td></td> <td></td> |                      |               |               |               |               |              |                 |               |       |                           |         |     |  |
| 10         Notice         Same           10         Nillene         Male         Predice         Arian           2         Calabar Armpin         (2)         460         460           3         Calabar Calero 10         (2)         460         460           4         67CT MAXA2118         MAL         460         460           5         Marge Calero 30         MAL         460         460           6         Calabar Calero 10         Male         460         460           7         Marge Calero 30         MAL         660         460           7         Calaro         Calabar 60         640         640           8         Pape Calero 30         Male         6         640           9         Marge Calero 30         Male         6         640           7         Calabor 60         Calabar 60         640         640           8         Pape 70         Calabar 60         640         640           9         Marge Calero 30         Marge Calero 30         640         640           9         Marge Calero 30         Marge Calero 30         640         640           Marge Calero 30                                                                                                    | Find Product                                                                                                    |                      |               |               |               |               |              |                 |               |       |                           |         |     |  |
| Sach       pot     Autor     Pratize     Sach       2     Cablasz / Purgin     (2)     • Add       3     Cablasz / Purgin     (2)     • Add       4     Cablasz / Purgin     (2)     • Add       4     Cablasz / Purgin     • Add     • Add       5     Cablasz Cabler 10     • Add     • Add       6     Margo Cabler 50     • Add     • Add       7     Cabro     Internet     • Add       8     Purgin     • Add     • Add       9     Cablasz / Bargo Add     • Add     • Add       9     Margo Cabler 50     • Add     • Add       9     Purgin     • Add     • Add       9     Margo Cabler 50     • Add     • Add       9     Margo Cabler 50     • Add     • Add       9     Margo Cabler 50     • Add     • Add       9     Margo Cabler 50     • Add     • Add       9     Margo Cabler 50     • Add     • Add       9     Margo Cabler 50     • Add     • Add                                                                                                    |                                                                                                    |                      |               |               |               |               |              |                 |               |       |                           |         | ×   |  |
| Initiane         Initiane                                                                                                    | 10 v record                                                                                                    | ds per page          |               |               |               |               |              |                 | Search        |       |                           |         |     |  |
| 2         Calakaz Angelin         (2)         4.663           3         Calakaz Califer 10         4.663           4         6.7CT PRAVA 21 LB         4.663           5         Magic Califer 37         M         4.663           6         Magic Califer 50         M         4.663           7         Clanos         6.663         4.663           8         PageA         6.663         4.663           9         Magic Califer 50         6.664         4.663                                                                                                    | ID                                                                                                    | FullName             | 0 Make        |               | 0 Pro         | iSize         |              |                 | 0 Ac          | tions |                           |         | ÷   |  |
| Addusc Calibre 10         Addusc Calibre 10                                                                                                    | 2                                                                                                    | Calabaza / Pumpkin   |               | (2)           | _             |               |              |                 |               | Add   |                           |         |     |  |
| A         XTTPAVA21LB         A         A           4         XTMPAVA21LB         M         4         4           5         Xtmps Calors 20         M         6         4         6           6         Xtmps Calors 20         M         6         6         6         6           7         Calars 0         Page Calors 20         F         6         6         6         6         6         6         6         6         6         6         6         6         6         6         6         6         6         6         6         6         6         6         6         6         6         6         6         6         6         6         6         6         6         6         6         6         6         6         6         6         6         6         6         6         6         6         6         6         6         6         6         6         6         6         6         6         6         6         6         6         6         6         6         6         6         6         6         6         6         6         6         6         6 <t< td=""><td>3</td><td>Calabaza Calibre 10</td><td></td><td>(4)</td><td></td><td></td><td></td><td></td><td></td><td></td><td></td><td></td><td></td></t<>                                                                                                    | 3                                                                                                    | Calabaza Calibre 10  |               | (4)           |               |               |              |                 |               |       |                           |         |     |  |
| *     Mage clave 3     # 4     • 46       5     Mage clave 3     # 4     • 46       6     Mage clave 3     # 4     • 46       7     Clave 3     • 6     • 66       8     Papa     • 6     • 66       9     Mage clave 5     • 6     • 66                                                                                                    |                                                                                                    |                      |               |               |               |               |              |                 |               | Aud   |                           |         |     |  |
| S         Mage Calter 73         M         M                                                                                                    | 4                                                                                                    | 6-7CT PAPAYA 21 LB   |               |               |               |               |              |                 |               | Add   |                           |         |     |  |
| 4         Maga Calibre 50         I • Add           7         Clarero         I • Add           8         Payso         I • Add           9         Maga Calibre 50         I • Add                                                                                                    | 5                                                                                                    | Mango Calibre 75     | м             |               |               |               |              |                 |               | Add   |                           |         |     |  |
| 7         Clares         +455           8         Pays         +464           9         Mage Cabre 59         +464                                                                                                    | 6                                                                                                    | Mango Calibre 50     |               |               |               |               |              |                 |               | Add   |                           |         |     |  |
| Papapa     ************************************                                                                                                    | 7                                                                                                    | Clantro              |               |               |               |               |              |                 |               | Add   |                           |         |     |  |
| 9         Marge Caller 53         ♦ 465                                                                                                    | 8                                                                                                    | Papava               |               |               |               |               |              |                 |               |       |                           |         |     |  |
| 9 Margo Calore 55 + Add                                                                                                    |                                                                                                    |                      |               |               |               |               |              |                 |               | r Add |                           |         |     |  |
|                                                                                                    | 9                                                                                                    | Mango Calibre 55     |               |               |               |               |              |                 |               | Add   |                           |         |     |  |
| Showing 1 to 8 of 8 entries 4                                                                                                    | Showing 1 to 8 of 8 entri                                                                                                    | ies                  |               |               |               |               |              |                 |               |       |                           | < 1 >   | ,   |  |

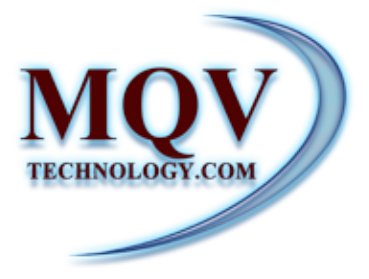

Tras seleccionar los productos deseados, deberás ingresar los siguientes datos: Labels/Marcas, Cost per Unit, Quantity, seleccionar Unit, y finalmente, ingresar Units per Pallet. (3) Una vez completados estos campos, guarda los productos haciendo clic en el botón Save All Products ubicado en la parte inferior de la página. (4)

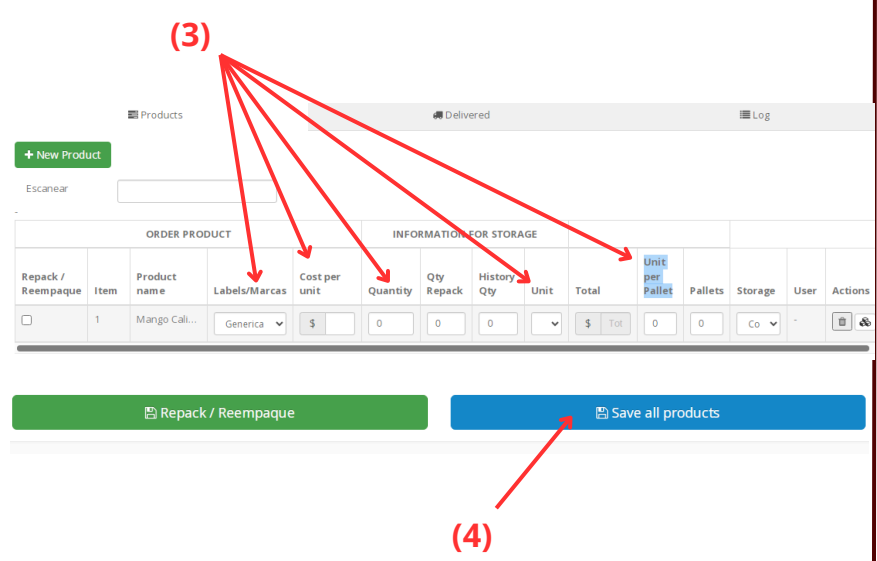

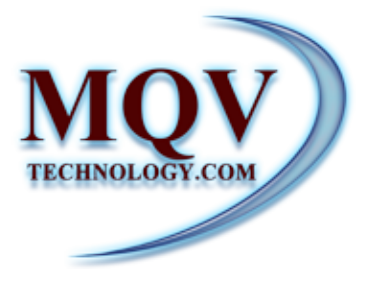

Una vez guardados los datos básicos de la orden y la información de los productos, puedes cambiar el **Status** en el área indicada en la imagen. **(5)** Además, en la parte superior de la página, encontrarás la opción de **imprimir el PDF del Arrival Order (6)**. También podrás **imprimir las etiquetas**, ya sea por pallets o por unidad. **(7)** 

| rs Details                                                                  |                                                       |
|-----------------------------------------------------------------------------|-------------------------------------------------------|
| ae 육 Arrival Order 器 Print Labels Inventory pallets 器 Print Labels by units |                                                       |
| Drder                                                                       | (5)                                                   |
| Order (6) (7)                                                               | Status<br>(Pendin 💙 Save                              |
| Alejandra date Repack<br>Branch + 1 MQV Media LLC Lot Lot/invo              | re Times Fix                                          |
| Provider                                                                    | Opening Depar 1:24                                    |
| ID + # Q Company<br>Grower                                                  | Door/Ramp No. 0 Charges                               |
| ID + s Q Company<br>Packer<br>/Shipper                                      | Temp 0 Seals 0 Quantity Files<br>Forklift + Pallet0 C |
|                                                                             | Arrival                                               |

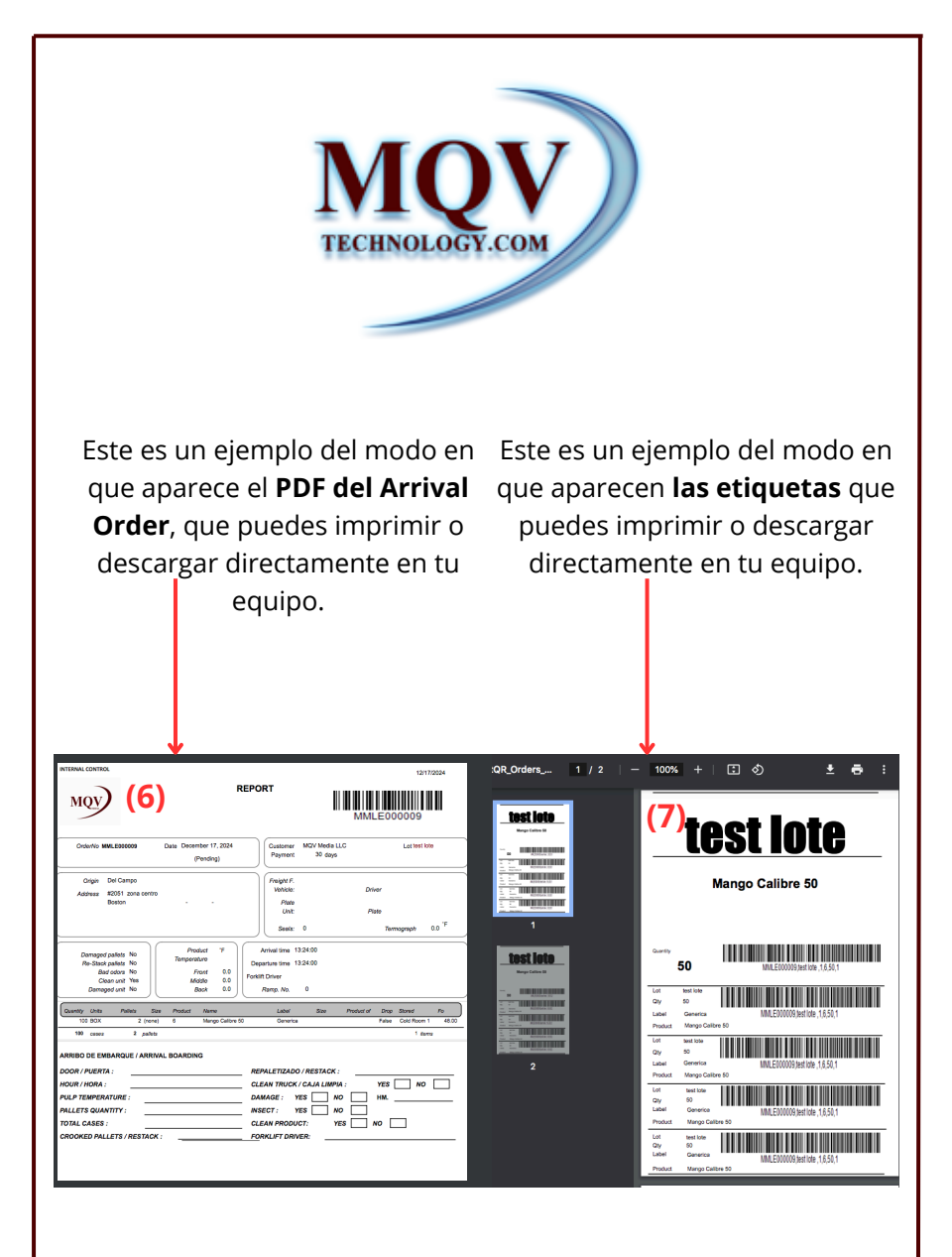

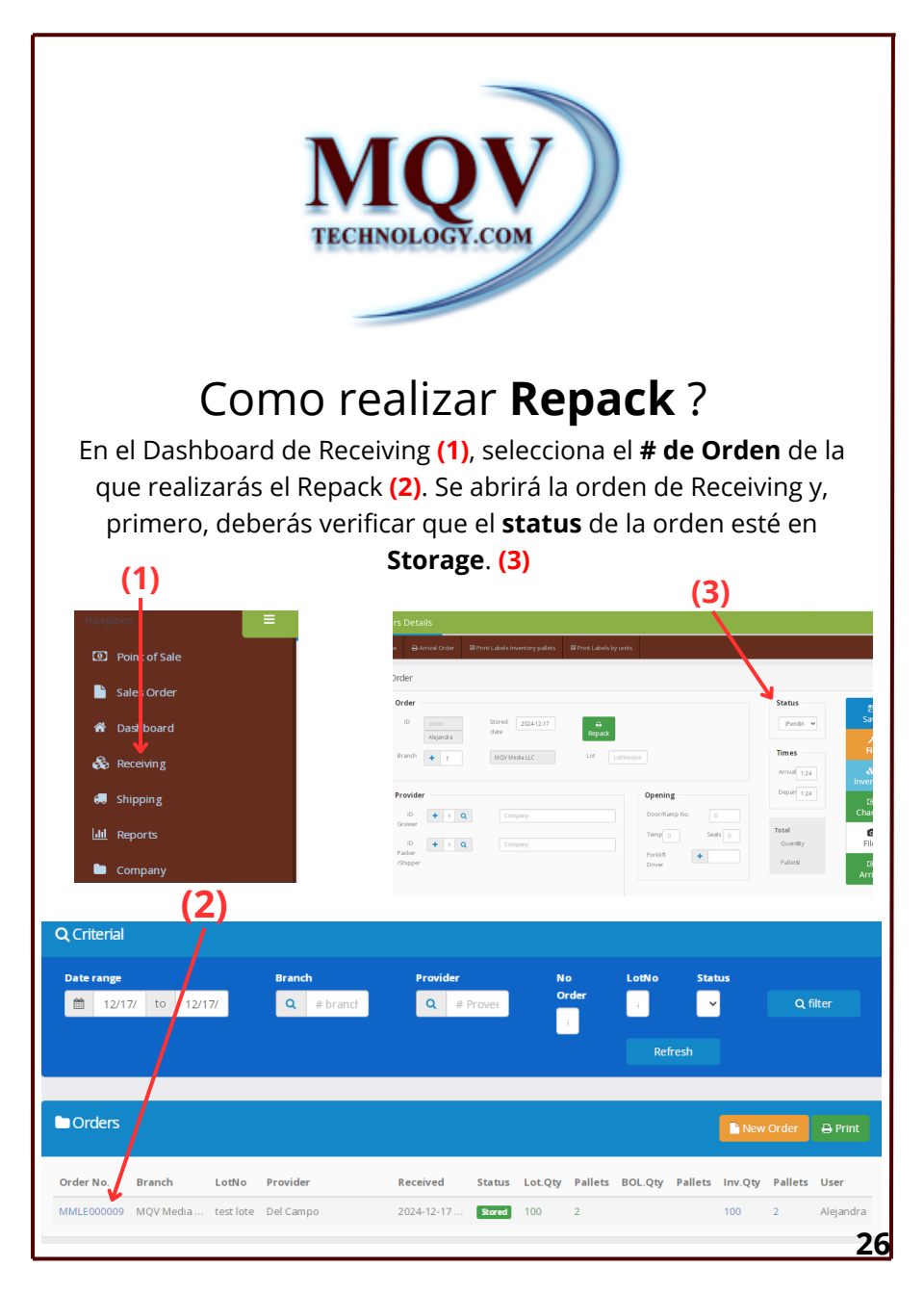

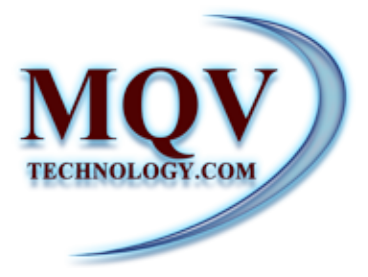

Una vez verificado, desliza hacia abajo y en el campo **Qty Repack**, ingresa la cantidad actual del producto o la cantidad que desees reempacar (4) . Después de ingresar la cantidad, **marca la casilla correspondiente a cada producto donde dice Repack (5)**. Finalmente, para completar el proceso, haz clic en el botón verde ubicado en la parte inferior de la página. (6)

|                       |       | Products        |               |                  |          | 💭 Deliv       | ered           |       |              |                       |         | I <b>≣</b> Log |
|-----------------------|-------|-----------------|---------------|------------------|----------|---------------|----------------|-------|--------------|-----------------------|---------|----------------|
| + New Prod            | uct   |                 |               |                  |          |               |                |       |              |                       |         |                |
| Escanear              |       |                 |               |                  |          | (4)           |                |       |              |                       |         |                |
| (5)                   |       | ORDER PRO       | DUCT          |                  | INFO     |               | FOR STORA      | GE    |              |                       |         |                |
| Repack /<br>Reempaque | Item  | Product<br>name | Labels/Marcas | Cost per<br>unit | Quantity | Qty<br>Repack | History<br>Qty | Unit  | Total        | Unit<br>per<br>Pallet | Pallets | Storage        |
|                       | 1     | Mango Cali      | Generica 🗸    | \$               | 0        | 0             | 0              | •     | \$ Tot       | 0                     | 0       | Co 🗸           |
| owing 0 to 0 of 0 ent | tries |                 |               |                  |          |               |                |       |              |                       |         | < >            |
|                       |       | 🖺 Repack / Re   | empaque       |                  |          |               |                | 🖺 Sav | e all produc | ts                    |         |                |

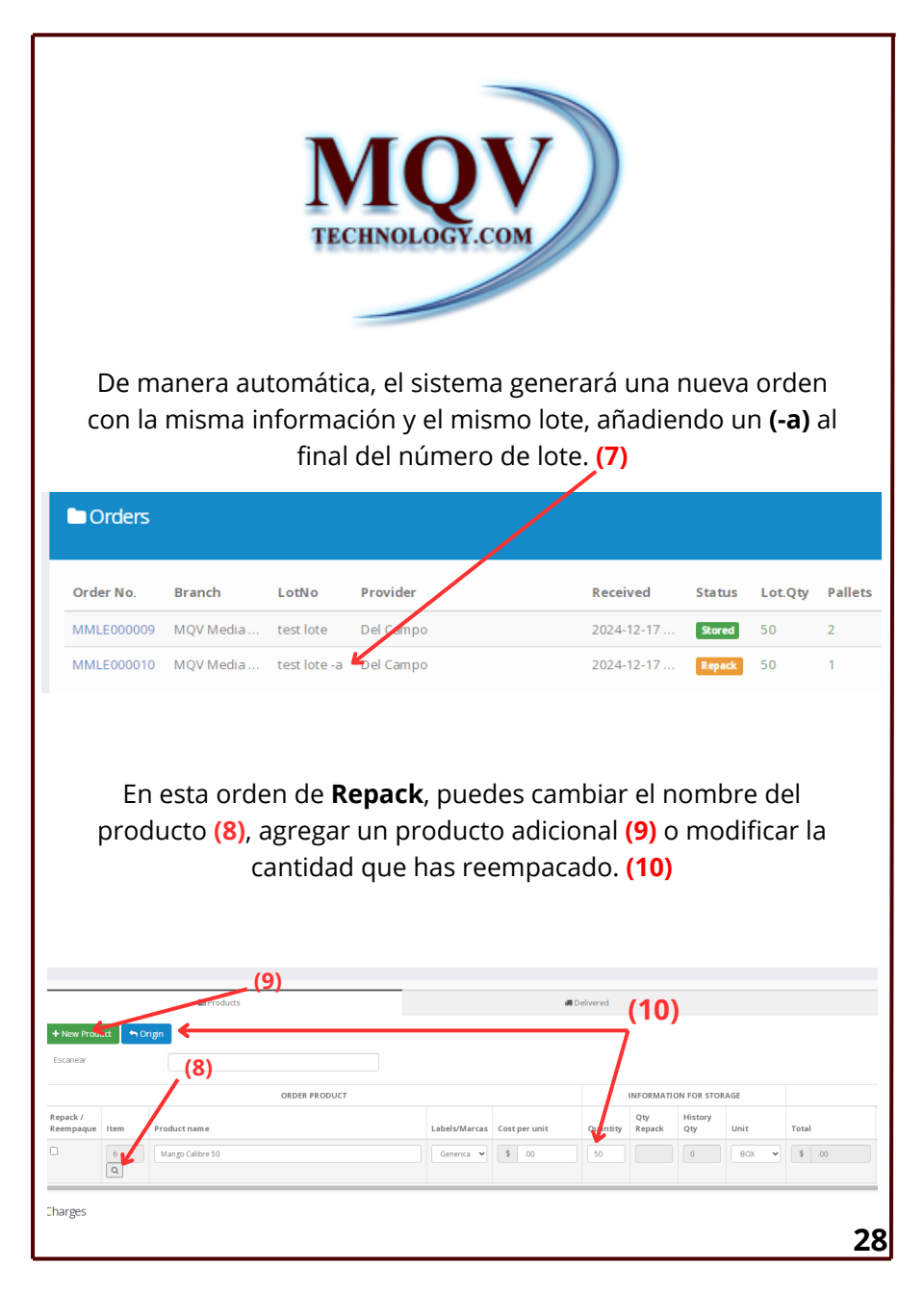

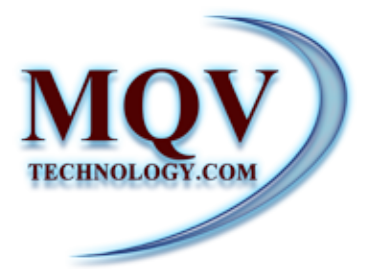

## Point of sale

En el módulo **Point of Sales**, existe una opción para realizar una venta rápida.

Esta se genera de la siguiente manera: puedes escanear la etiqueta del producto, y este se agregará automáticamente (1). También puedes buscar el producto manualmente utilizando el botón con el **ícono de la lupa (2)**.

Una vez agregado el producto, puedes modificar la **cantidad** y el **precio (3)**. Para finalizar, agrega al cliente y haz clic en el botón

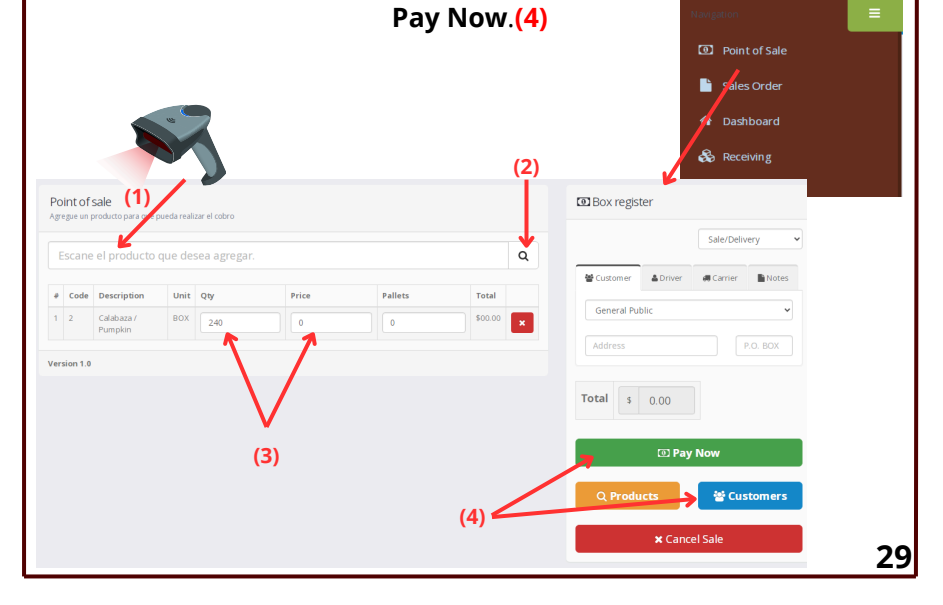

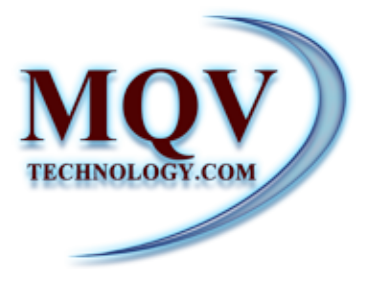

## Como realizar Sales Order?

En el módulo **Sales Order (1)**, dentro del Dashboard, se ofrece la opción de **filtrar órdenes** anteriores por rango de fecha, cliente, estado (Status) o ID de la orden. **(2)** 

Para crear una nueva orden, selecciona el botón New Order. (3)

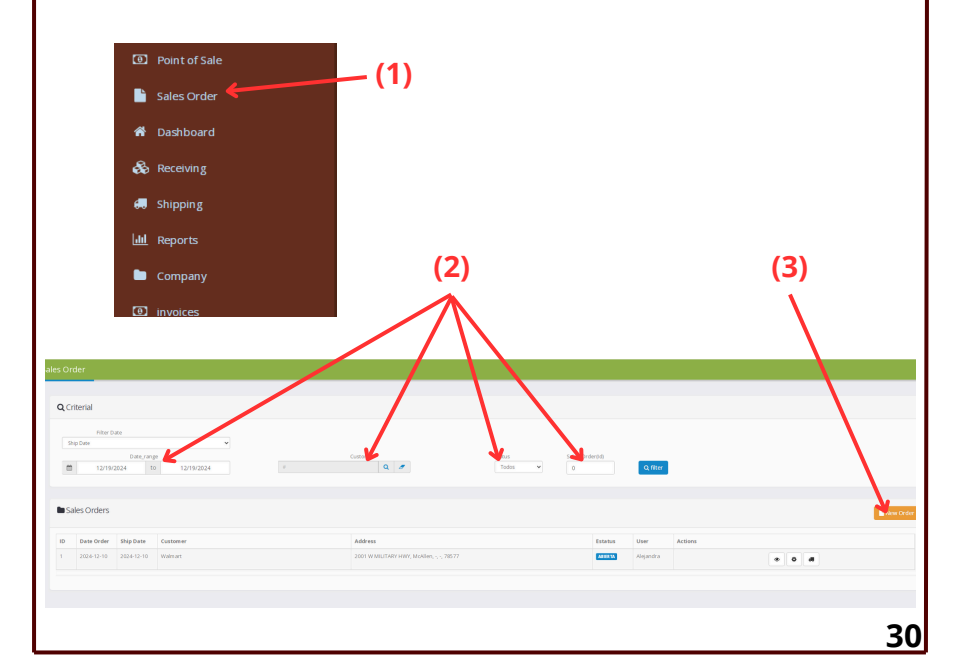

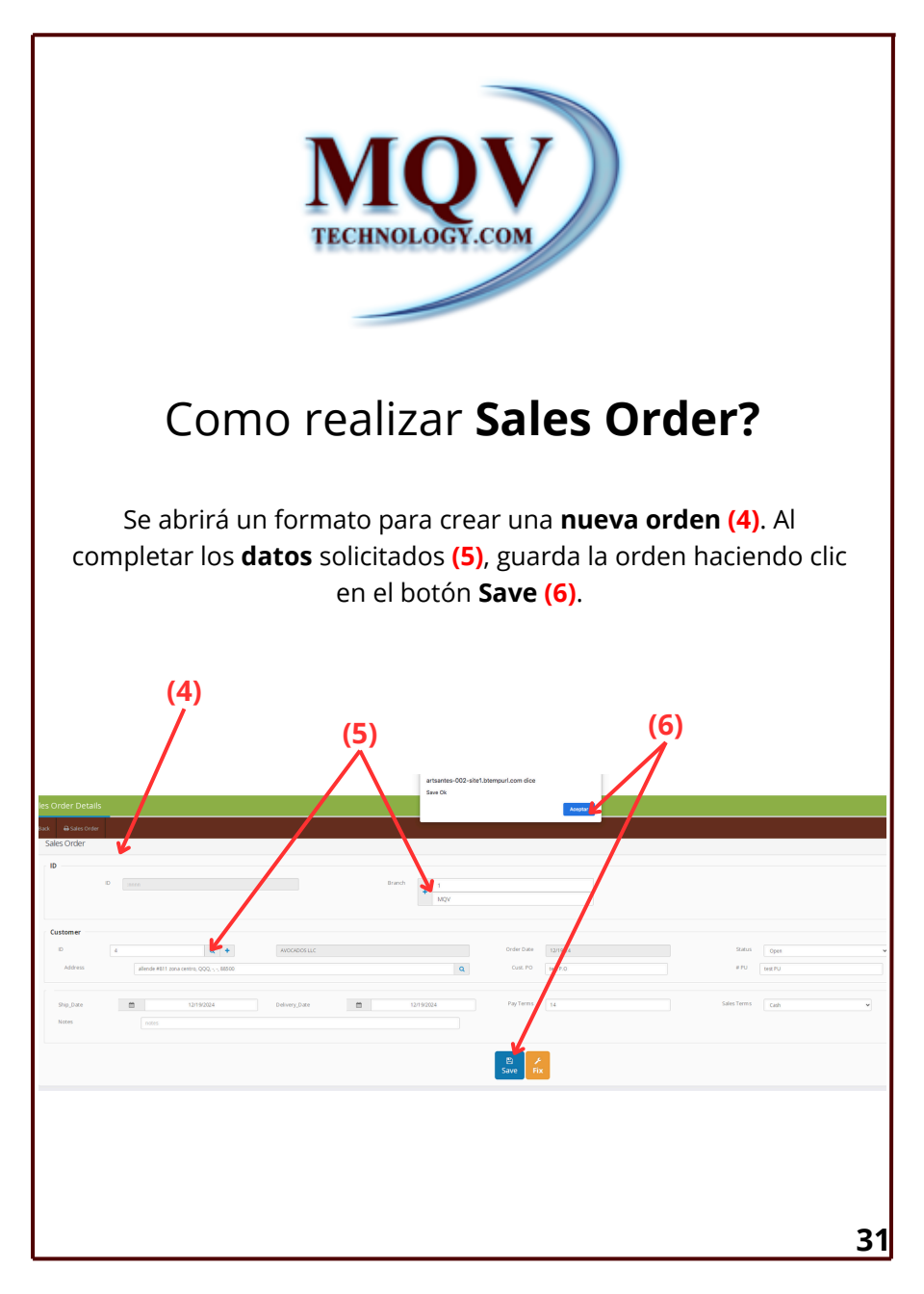

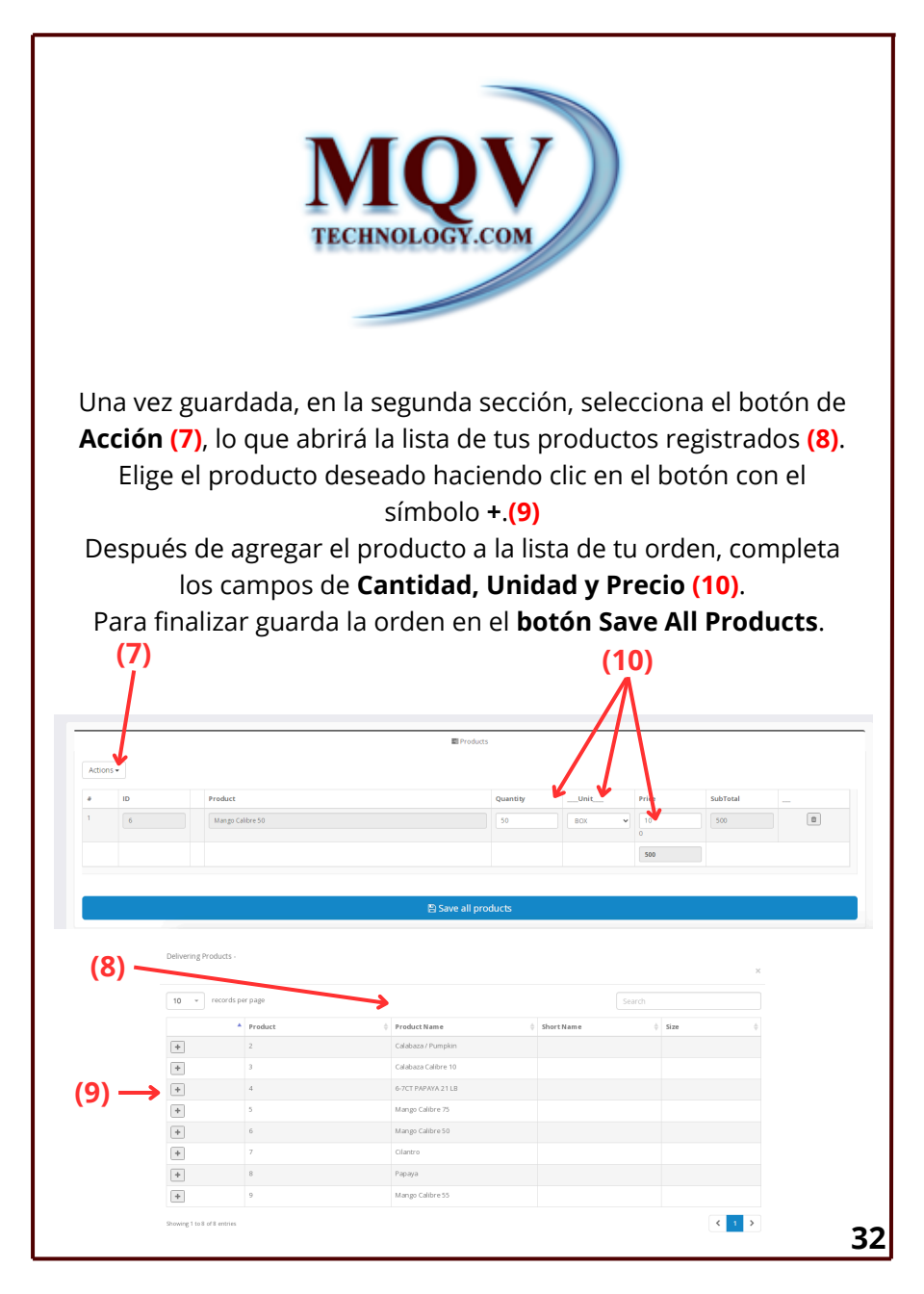

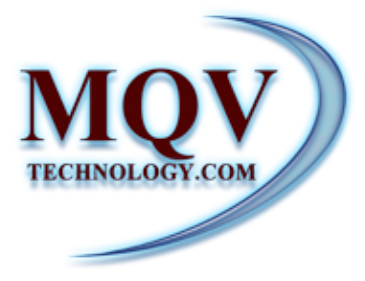

#### Como realizar **Shipping desde Sales Order**?

Para realizar el Shipping de una Sales Order, en el módulo Sales Order, selecciona la orden deseada. A un costado, encontrarás tres botones:

1.El primer botón te permite acceder a la orden para realizar modificaciones o consultar los detalles.

2. El segundo botón duplica la orden.

3. El tercer botón genera una orden en Shipping.

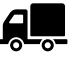

(2)

(1)

| 🖿 Sa | les Orders |            |              |                              |          | $\mathbf{X}$ |         | 🕒 Ne v Orde |
|------|------------|------------|--------------|------------------------------|----------|--------------|---------|-------------|
| ID   | Date Order | Ship Date  | Customer     | Address                      | Estatus  | User         | Actions |             |
| 2    | 2024-12-19 | 2024-12-19 | AVOCADOS LLC | allende #811 zona centro, QQ | ABIERTA  | Alejandra    | ×.      | •           |
| 1    | 2024-12-10 | 2024-12-10 | Walmart      | 2001 W MILITARY HWY, McAlle  | ABIER TA | Alejandra    | ۲       | * .         |

(3)

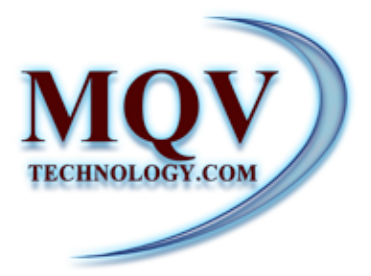

Al presionar el **tercer botón (** ), se abrirá automáticamente el formato de la orden en Shipping (4), con los datos del cliente previamente agregados.

| Date Order      | Ship Date                                                         | Custom                 | er.                |           | A                                   | ddress                         |           |             |             | Estatus                                                                   | Us                                     | er                 | Acti    | ons                               | (4) |
|-----------------|-------------------------------------------------------------------|------------------------|--------------------|-----------|-------------------------------------|--------------------------------|-----------|-------------|-------------|---------------------------------------------------------------------------|----------------------------------------|--------------------|---------|-----------------------------------|-----|
| 2024-12-19      | 2024-12-1                                                         | 9 AVOCAD               | DS LLC             |           | a                                   | llende #81                     | zon       | a centro,   | QQ          | ABIERTA                                                                   | Ale                                    | jandra             |         |                                   | ۰   |
| Close<br>B<br>t | Bill of Ladin<br>ILL OF LADING<br>ID MIMLS<br>Iranch +<br>ustomer | 1 with SO              | Juding Global      | ed 20     | 180L<br>2412-1914                   | Cust tez                       | aP<br>2.0 | U test P    | ,           | ineck at                                                                  | Statu<br>I<br>Time:<br>Arriva<br>Depar | 5<br>5<br>1 1200 A |         | E<br>Save<br>Fix<br>\$<br>Charges |     |
|                 | Address                                                           | allende #811 zona cent | ro, QQQ, -, -, 885 |           |                                     | P.O.<br>Sales 2<br>Order<br>ID |           | Q           | 0 2 0 2 0 0 | Re-Stacked<br>liets<br>Container bad<br>or<br>Unit clean<br>Damaged clean | <b>Total</b><br>Total<br>Paller        | s                  |         | Files                             |     |
| 1               | Name Driver N<br>Phone (123) 123<br>R. Driver St                  | I Ucense               | Jcense             | Vehicle_P | Carrier N<br>Net Vehic<br>ate Vesse | lame<br>le Plate<br>l Plate    | 1         | λ           |             | F Set_*F 0.0 Record Temp Seals Seals                                      |                                        |                    |         |                                   |     |
|                 |                                                                   |                        |                    |           |                                     |                                |           |             |             | Invoid                                                                    |                                        |                    |         |                                   |     |
| -               |                                                                   |                        | I Products         |           |                                     | _                              |           |             |             | 🐗 Notes & Pal                                                             | iets Numbers                           |                    |         |                                   |     |
|                 | Actions •                                                         |                        |                    |           |                                     |                                |           |             |             |                                                                           |                                        |                    |         |                                   |     |
|                 | Item Order                                                        | Lot                    | Quantity           | Unit      | Product<br>name                     | Labels/Marca                   | Fac       | tor Pallets | P. Size     | s Delivered                                                               | Storage                                | User               | Actions |                                   |     |
|                 | Sales Order                                                       | irds per page          |                    |           |                                     |                                | iearch    |             |             |                                                                           |                                        |                    |         |                                   |     |
|                 |                                                                   |                        |                    |           |                                     | Qty Sales                      |           |             |             |                                                                           |                                        |                    |         |                                   |     |

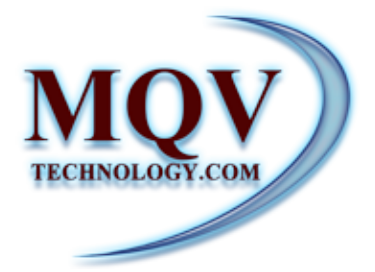

 Para agregar los productos solicitados en la Sales Order, haz clic en el botón de Actions (5). Inmediatamente se mostrarán los productos dados de alta y disponibles en el almacén.
 Selecciona el producto requerido haciendo clic en el botón con el signo + (6). Una vez seleccionado, el producto se añadirá a tu lista. Si es necesario, modifica los siguientes campos: Quantity,

Factor y Pallets (7)

Finalmente, guarda los cambios haciendo clic en el botón Save All Products. **(8)** 

| tool • • • • • • • • • • • • • • • • • •               | reduct name<br>Margo Calbre 50 | _                              |                      |          |           |                          |             | Labels/Marcas Fai<br>Generica ¥ 5 | or Pallets      | P. Sizes Delive | Cold Room 1 | User Acti | ens #  |
|--------------------------------------------------------|--------------------------------|--------------------------------|----------------------|----------|-----------|--------------------------|-------------|-----------------------------------|-----------------|-----------------|-------------|-----------|--------|
| iles Order<br>10 • records per page                    | 10                             | * records                      | per page             |          |           |                          |             |                                   |                 |                 | Search      |           |        |
| ales Order ID 0 Product ID A Product<br>6 Mango Caldor | •50                            | Order $\stackrel{\diamond}{=}$ | Lot \$               | Status 🗄 | Product 🔶 | Product<br>Name          | Label/Marca | ⇔ <sub>Make</sub> ≑               | size $\diamond$ | Quantity 🗍      | Present 🗘   | Pallets 🗘 | P.type |
| wing 1 to 1 of 1 emission                              | +                              | MMLE000001                     | 3025                 | Stored   | 2         | Calabaza /<br>Pumpkin    | Premium     |                                   |                 | 150             | BOX         | 4         | (none) |
| (6)                                                    | +                              | MMLE000003                     | 4545                 | Stored   | 4         | 6-7CT<br>PAPAYA<br>21 LB | Premium     |                                   |                 | 200             | вох         | 4         | (none) |
|                                                        | +                              | MMLE000007                     | test -<br>AL-<br>2-a | Stored   | 4         | 6-7CT<br>PAPAYA<br>21 LB | Generica    |                                   |                 | 150             | BOX         | 6         | (none) |
|                                                        | +                              | MMLE000007                     | test -<br>AL-<br>2-a | Stored   | 8         | Papaya                   | Generica    |                                   |                 | -200            | BOX         | -8        | (none) |
|                                                        | +                              | MMLE000010                     | test<br>lote -<br>a  | Stored   | 5         | Mango<br>Calibre 75      | Generica    | м                                 |                 | 50              | BOX         | 1         | (none) |
| (8)                                                    |                                |                                |                      |          |           |                          |             |                                   |                 |                 |             |           |        |
| te Qty.                                                |                                | Co                             | ncept                |          |           |                          |             |                                   |                 |                 |             |           |        |
| 👋 🖺 Save a                                             | all products                   |                                |                      |          |           |                          |             | 🖹 Se                              | end to          | new shippi      | ng          |           |        |

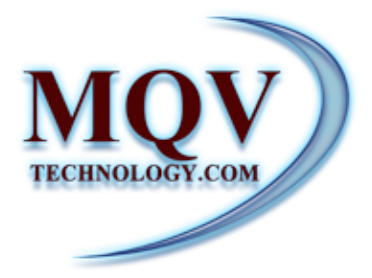

Una vez guardado el producto, puedes modificar el **status (9)** de tu orden, imprimir o descargar el **Bill of Lading (10)**, además, generar la factura (**Invoice**) utilizando el botón verde indicado en la imagen. **(11)** 

| Bill of Ladir                                                                                                    | ng with SO 📑 Bill of L                                          | .ading Global 📄 Send email BO                                                                                                    | L                                                                                                    |                                                                                                    |                                                                                                    |                          |                                                                                 |
|----------------------------------------------------------------------------------------------------|-----------------------------------------------------------------|----------------------------------------------------------------------------------------------------|----------------------------------------------------------------------------------------------------|----------------------------------------------------------------------------------------------------|----------------------------------------------------------------------------------------------------|--------------------------|---------------------------------------------------------------------------------|
|                                                                                                    | 6000000                                                         | Delivered 🗎 2024-12                                                                                                    | 2-19 14:06:1                                                                                           |                                                                                                    |                                                                                                    | Status<br>Pending-Rese   | B<br>Save                                                                       |
| Branch +                                                                                                    |                                                                 | MQV Media LLC                                                                                                    |                                                                                                    | #PU te                                                                                                    | st PU                                                                                                    | Times                    | Fix                                                                             |
| Customer                                                                                                    | <b>\</b>                                                        |                                                                                                    |                                                                                                    |                                                                                                    | Check out                                                                                                    | Arrival 12:00 AM         | \$<br>Charg                                                                     |
| ID + 4                                                                                                    |                                                                 | AVOCADOS LLC                                                                                                    | Cust<br>P.O.                                                                                           | test P.O                                                                                                    | D am aged pallets     Re-Stacked     pallets                                                                                | Departu 12:00 AM         | <b>O</b><br>Files                                                               |
| Address                                                                                                    | allende #811 zone cent                                          | ro, QQQ, -, -, 88500 Q                                                                                                    | Sales<br>Order<br>ID                                                                                   | 2 <b>Q</b>                                                                                                    | Container bad<br>odor<br>Unit clean                                                                                         | Total                    | ©<br>Invoid                                                                     |
| The second second secon |                                                                 | Comparison of American Sciences of American Sciences of American Sc | 2000012<br>20000000<br>2000000<br>2000000<br>200000<br>200000<br>200000<br>200000<br>200000<br>2000000 | Prodice  Provide  Provide Provide Provid | W         1300004           PARK 00004.at         1000           PARK 00007         2000           VINING 0000         2000 | Ma mad                   | Survey           Charges           E 10000           Total \$           1 50000 |
|                                                                                                    |                                                                 |                                                                                                    |                                                                                                    | P0 100770                                                                                                    | Cuetter Lener Oppe                                                                                                    | 1999 B 1229304           | 45                                                                              |
|                                                                                                    | TRUCKING (CRITINAY NAME)<br>PLUTES<br>ROCKTONE<br>Primer Transf | TRAPPORTANCE ROOMSER                                                                                                    |                                                                                                    | Actions +<br>+ Order Lot<br>1 MALCOOC Set for                                                                                                    | Quantity         Data         Mill           50         3024123038000X         6                                            | Product Productname Rate | Total         Order Item           500.0000         0                           |

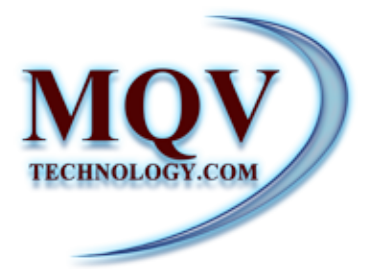

# Como realizar una orden de **shipping**?

En el módulo **Shipping (1)**, dentro del Dashboard, se ofrece la opción de filtrar órdenes anteriores por **rango de fecha**, nombre **Customer** o por **ID** de la orden (2). También puedes imprimir el reporte de las órdenes filtradas utilizando el botón verde **Print (3)**. Para crear una nueva orden de Shipping, selecciona el botón New

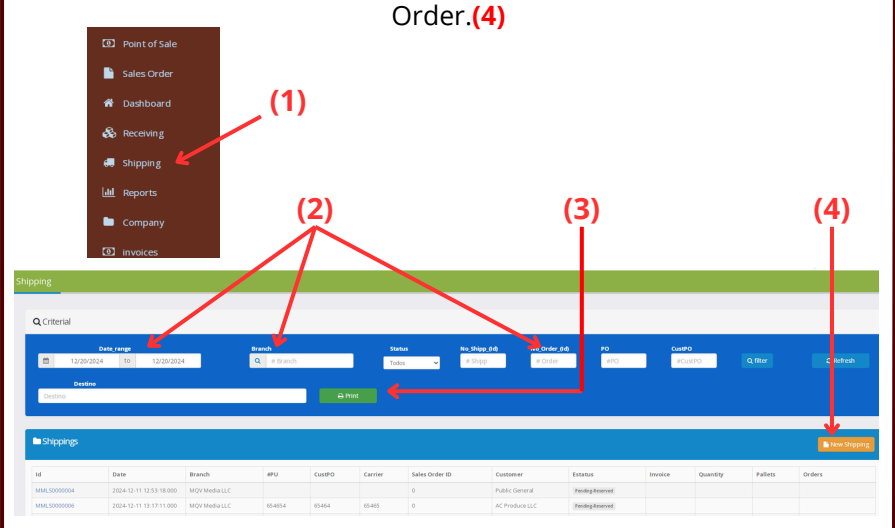

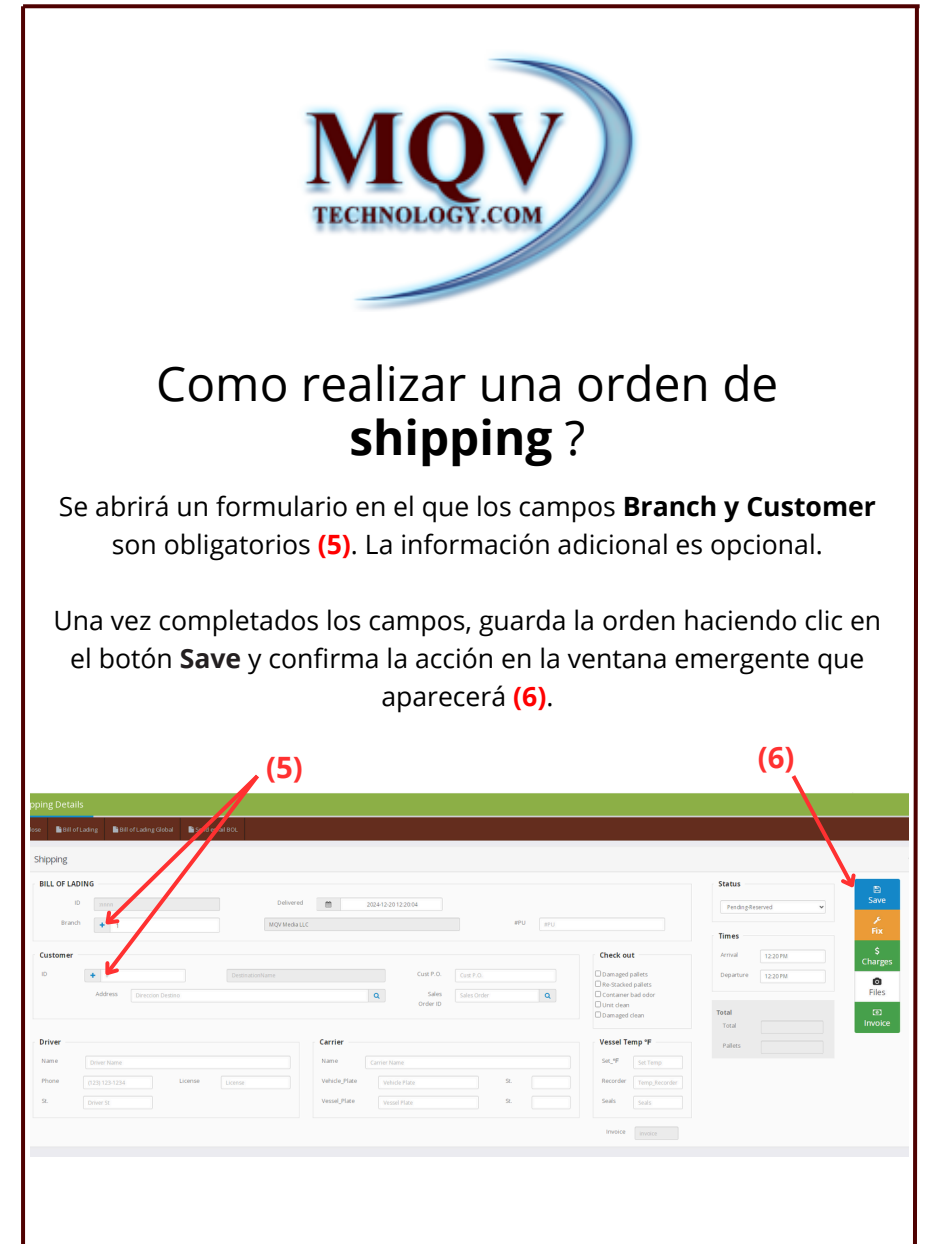

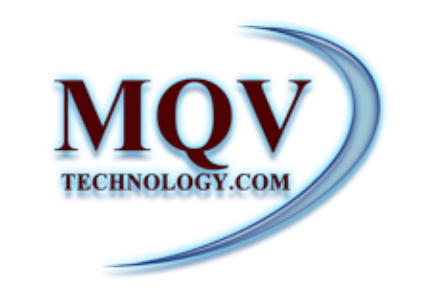

# Como realizar una orden de **shipping**?

Una vez creada la orden, desliza hacia abajo para agregar el producto. Al hacer clic en el botón **actions (7)**, se abrirá la lista de todos los productos dados de alta y disponibles en el almacén, selecciona el producto deseado en el botón de **+**. **(8)** 

| Actions -      |                  |                                  | Whotes & Pallets Number                                                         | rs.            |         |
|----------------|------------------|----------------------------------|---------------------------------------------------------------------------------|----------------|---------|
|                |                  |                                  |                                                                                 |                |         |
| Item Order Lot | Quantity Unit    | Product<br>name Labels/Marcas Fa | ctor Pallets P. Sizes Delivered Storage                                         | User Actions # | (2)     |
| Calas Orden    |                  |                                  |                                                                                 |                |         |
| Sales Order    |                  |                                  |                                                                                 |                |         |
|                | -                |                                  |                                                                                 |                |         |
|                | Delivering Prod  | ucts -                           |                                                                                 |                |         |
|                |                  |                                  |                                                                                 |                |         |
|                |                  |                                  |                                                                                 |                |         |
|                | 10 v re          | cords per page                   |                                                                                 |                |         |
|                |                  | Product                          | Product Name                                                                    | \$ Short Name  | \$ Size |
|                | +                | 2                                | Calabaza / Pumpkin                                                              |                |         |
|                |                  | 3                                | Calabaza Calibre 10                                                             |                |         |
|                |                  |                                  |                                                                                 |                |         |
|                |                  |                                  |                                                                                 |                |         |
|                | +                | 4                                | 6-7CT PAPAYA 21 LB                                                              |                |         |
|                | *                | 5                                | 6-7CT PAPAYA 21 LB<br>Mango Calibre 75                                          |                |         |
|                | +<br>+<br>+      | 4<br>5<br>6                      | 6-7CT PAPAYA 21 LB<br>Mango Calibre 75<br>Mango Calibre 50                      |                |         |
|                | *<br>*<br>*      | 4<br>5<br>6<br>7                 | 6-7CT PARAVA 21 LB<br>Mango Calibre 75<br>Mango Calibre 50<br>Cilantro          |                |         |
|                | *<br>*<br>*<br>* | 4<br>5<br>6<br>7<br>8            | 6-7CT PAPAYA 21 LB<br>Mango Calibre 75<br>Mango Calibre 50<br>Clantro<br>Papaya |                |         |

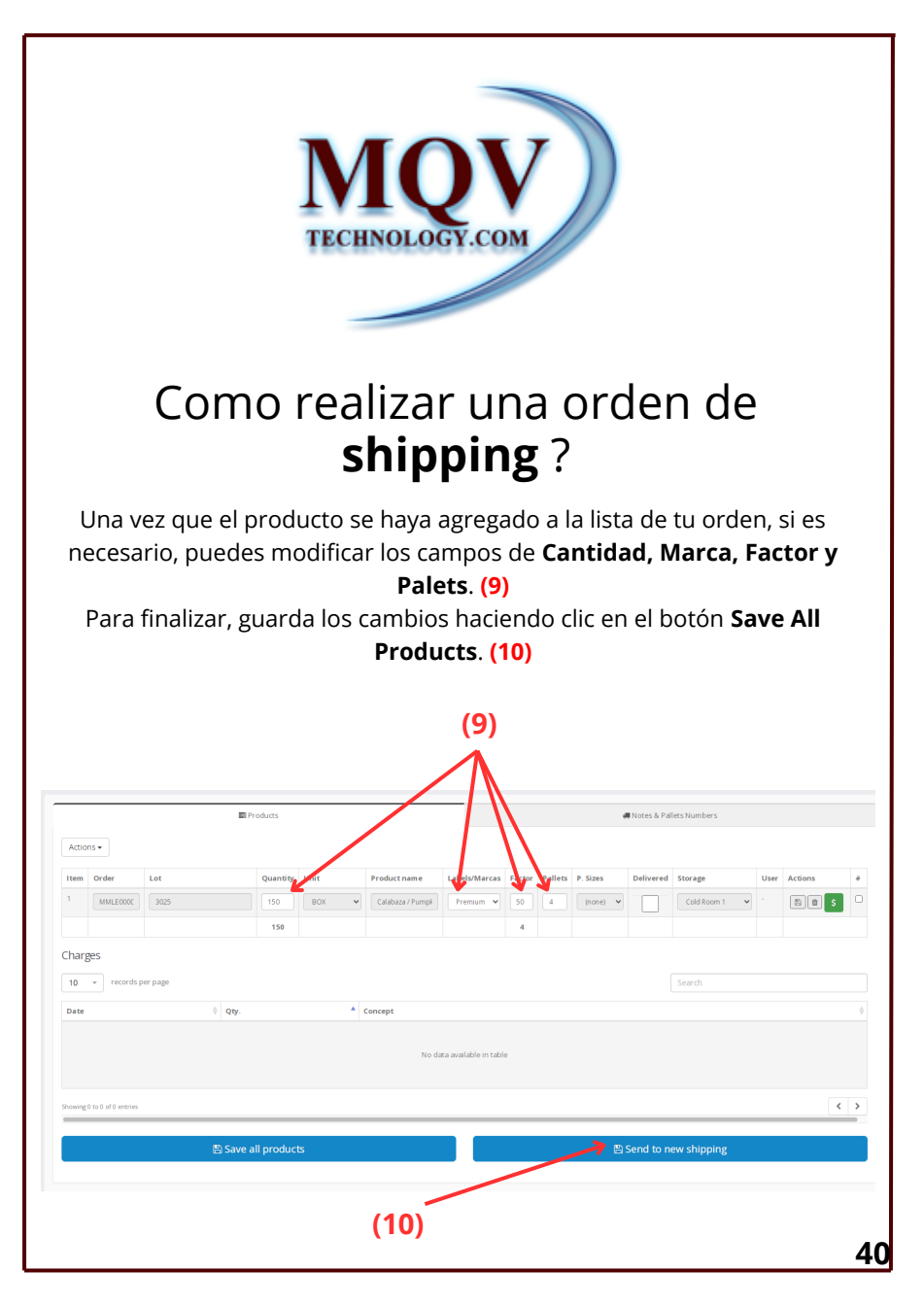

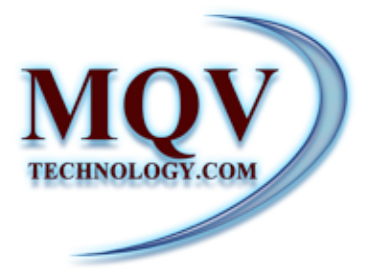

# Como realizar una orden de **shipping**?

Una vez guardados los datos básicos de la orden y la información de los productos, puedes cambiar el **Status** en el área indicada en la imagen. (11) Además, en la parte superior de la página, encontrarás la opción de **imprimir el PDF del Bill Of Lading** (12).

|                                                                                                    | oing Details                                               |                                      |                                                                                                    |               |                                   |               |
|----------------------------------------------------------------------------------------------------|------------------------------------------------------------|--------------------------------------|----------------------------------------------------------------------------------------------------|---------------|-----------------------------------|---------------|
| None         None         In Contrained         In contrained         In contrained <th>e 📑 Bill of Lading 📑 Bill of Lading Global 📑 Send email 80</th> <th></th> <th></th> <th></th> <th></th> <th></th>                                                                                                    | e 📑 Bill of Lading 📑 Bill of Lading Global 📑 Send email 80 |                                      |                                                                                                    |               |                                   |               |
| Since       Since       Since <td< th=""><th>ihipping</th><th></th><th></th><th></th><th></th><th></th></td<>                                                                                                    | ihipping                                                   |                                      |                                                                                                    |               |                                   |               |
| <pre></pre>                                                                                                    | BILL OF LADING                                             |                                      |                                                                                                    |               | Status                            | 8             |
| Image: series     Image: series     Imag                                                                                                    | ID stren                                                   | Delivered 🗰 2024-                    | 12-2012:20:04                                                                                                    |               | PendingReserved                   | ✓ Save        |
| Sector Interest in the sector interest interest interes             | Branch + 1                                                 | MQV Media LLC                        | *1                                                                                                    | U 870         | Times                             | Fix           |
| O      O     O            | Customer                                                   |                                      |                                                                                                    | Check out     | Armai 1220 A                      | \$<br>Charges |
| Adde     Image: Control of Control of Co                            | 10 <b>•</b> <i>s</i>                                       |                                      | Cust P.O. Cust P.O.                                                                                                    | Damaged p     | allets Departure 20 PM<br>pallets | 0             |
| (12) (12) (1) (1) (1) (1) (1) (1) (1) (1) (1) (1                                                                                                    | Address Direction Destino                                  | ٩                                    | Sales Order<br>Order ID                                                                                                    | Q Container b | ad odor<br>Tetal                  | Files         |
| (12)<br>The second second secon |                                                            |                                      |                                                                                                    | U D am aged o | Total                             | Invoice       |
|                                                                                                    |                                                            |                                      | balance in the second second s |               |                                   |               |
|                                                                                                    |                                                            |                                      |                                                                                                    |               |                                   |               |
|                                                                                                    |                                                            | parter à les contents de la contents | ann an suidean é far sanai, ann na la para é altar é na las a las land ann an ann agus                                                                                                    |               |                                   |               |

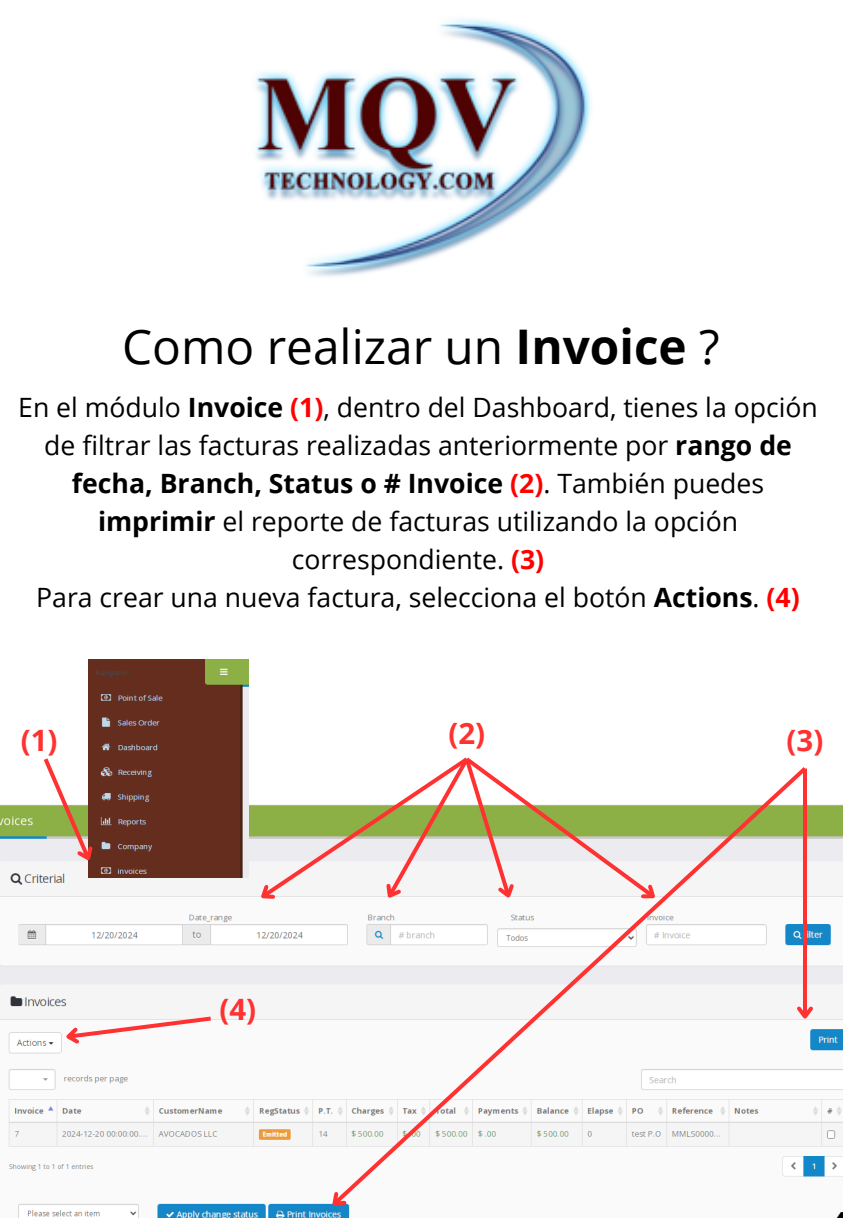

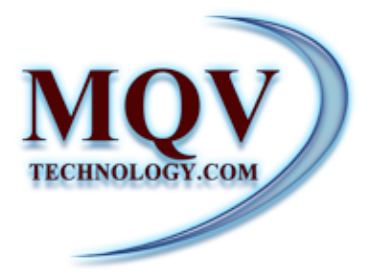

Se abrirá un formulario para completar los datos del cliente **(5)**. Una vez finalizado, para agregar un concepto a la factura, selecciona el botón **Actions (6)**. Este te dará 2 opciones: agregar un **Producto o un Cargo**. Una vez que hayas añadido la opción deseada, podrás continuar con el proceso.

Para finalizar, agrega los datos del producto o cargo junto con su precio. El sistema calculará automáticamente el precio total. (7) guarda la factura en el botón señalado la imagen. (8)

(5)

| nvoice   |            |                               |             |                     |            |                  |         | Summary  |            |        |
|----------|------------|-------------------------------|-------------|---------------------|------------|------------------|---------|----------|------------|--------|
| Branch   | MQV Med    | a LLC 🗸 🗸                     |             |                     |            |                  |         | Charges  | \$ 500.00  |        |
| ID       | 7          |                               | Date        | 12/20/2024          | Status     | Emitted          | *       |          |            |        |
|          | 1          |                               |             |                     |            |                  |         | Total \$ | \$ 500.00  |        |
| Custom   | er         |                               |             |                     |            |                  |         |          |            |        |
| Cust.    | + 4        |                               | AVOCADOS LL | C                   | RF         |                  |         |          |            |        |
| Terms(da | ays) 14    |                               | PO.BOX      | VAR                 |            |                  |         |          |            |        |
| Street   | allende #8 | 11 zona centro, QQQ, -, -, 88 | 500         | Zip 885             | 10         |                  |         |          |            |        |
| City     | QQQ        |                               |             |                     | +          |                  |         |          |            |        |
| Refer    | ences      |                               | Collection  |                     |            |                  |         |          |            |        |
|          | PO test P  | 0                             | CLetter     | Letter              | Expiration | 12/20/2024       |         |          |            |        |
|          |            |                               |             |                     |            | (                | 7)      |          |            |        |
|          |            | <del>~(6)</del>               |             |                     | _          |                  |         |          |            |        |
|          |            | - <b>B</b> d                  | hanges      |                     |            |                  | □ Notes |          |            |        |
| Actions  | s <b>*</b> |                               |             |                     |            |                  | 1       |          |            |        |
|          | Order      | Lot                           | Quantity    | Date                | Id Product | Product name     | Rate    | Total    | Order Item | Delete |
| 1        | MMLE0000   | test lote                     | 50          | 2024-12-20 00:00:00 | 6          | Mango Calibre 50 | 10.0000 | 500.0000 | 0          |        |
|          |            |                               |             |                     |            |                  |         |          |            |        |
|          |            |                               |             |                     |            |                  |         |          |            |        |
|          |            |                               |             |                     |            |                  |         |          |            |        |

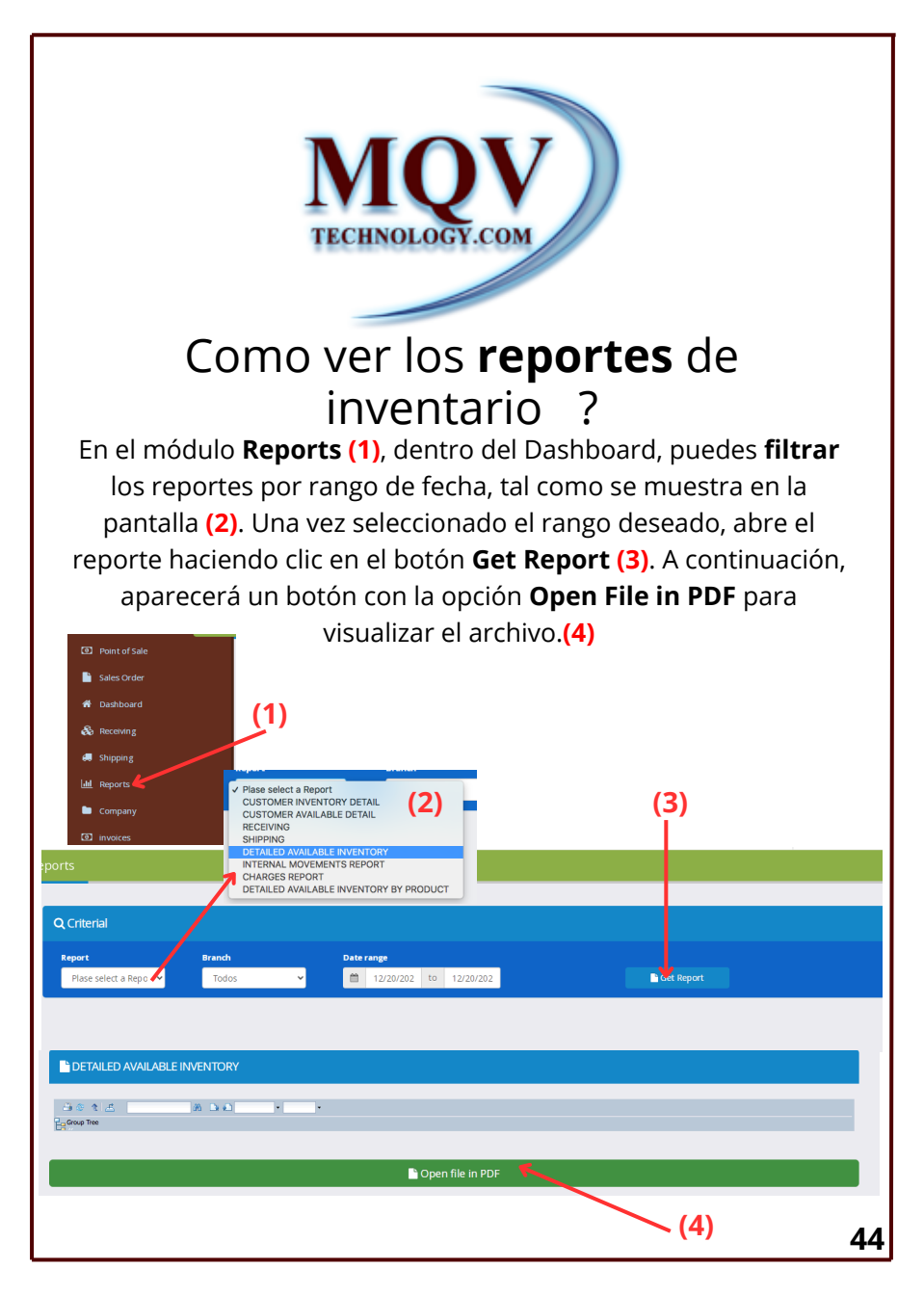

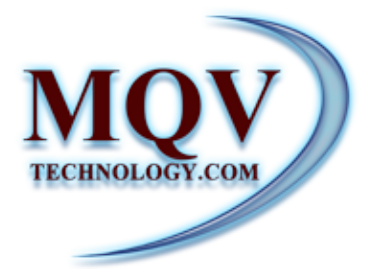

## Como ver los **reportes** de inventario ?

De esta manera, se muestra el reporte en formato PDF, el cual puedes imprimir o descargar según sea necesario.

| Report_6765dacad51c6.pdf | 1/1   -                                         | 100%       | +   🗉 \land        |                      |                       |                       |                        | ± ə |     |
|--------------------------|-------------------------------------------------|------------|--------------------|----------------------|-----------------------|-----------------------|------------------------|-----|-----|
|                          | MQV Detailed available inventory                |            |                    | Den-20.24<br>12:59PM |                       |                       |                        |     |     |
|                          | OrderNo LotNo                                   | OrderDate  | ProductName        | Receive<br>/ pallets | Reserved<br>/ pallets | Shipping<br>/ pallets | Available<br>/ pallets |     |     |
|                          | Calabaza / Pumpkin<br>MMLE000001 3025           | 12/9/2024  | Calabaza / Pumpkin | 150 / 4              | 150/ 4                | 0/0                   | 0/0                    |     |     |
|                          | Calabaza / Pumpkin<br>MMLE000002 3025-a         | 12/9/2024  | Calabaza / Pumpkin | 50 / 1               | 7                     | 0/0                   | 50/ 1                  |     |     |
|                          | 6-7CT PAPAYA 21 LB<br>MMLE000003 4545           | 12/9/2024  | 6-7CT PAPAYA 21 LB | 200 / 4              | 1                     | 0/0                   | 200/4                  |     |     |
|                          | 6-7CT PAPAYA 21 LB<br>MMLE000007 test - AL- 2-8 | 12/10/2024 | 6-7CT PAPAYA 21 LB | 150 / 6              | ,                     | 0/ 0                  | 150/ 6                 |     |     |
|                          | Papaya<br>MMLE000007 test - AL- 2-a             | 12/10/2024 | Papaya             | 50/2                 | 1                     | 250/ 10               | -2007-8                |     |     |
|                          | Mango Calibre 75<br>MMLE000010 test lote -a     | 12/17/2024 | Mango Calibre 75   | 50 / 1               | 7                     | 0/0                   | 50/ 1                  |     | _   |
|                          |                                                 |            |                    |                      |                       |                       |                        |     |     |
|                          |                                                 |            |                    |                      |                       |                       |                        |     |     |
|                          |                                                 |            |                    |                      |                       |                       |                        |     |     |
|                          |                                                 |            |                    |                      |                       |                       |                        |     |     |
|                          |                                                 |            |                    |                      |                       |                       |                        |     |     |
|                          |                                                 |            |                    |                      |                       |                       |                        |     |     |
|                          |                                                 |            |                    |                      |                       |                       |                        |     |     |
|                          |                                                 |            |                    |                      |                       |                       |                        |     |     |
|                          |                                                 |            |                    |                      |                       |                       |                        |     |     |
|                          |                                                 |            |                    |                      |                       |                       |                        |     |     |
|                          |                                                 |            |                    |                      |                       |                       |                        |     |     |
|                          |                                                 |            |                    |                      |                       |                       |                        |     |     |
|                          |                                                 |            |                    |                      |                       |                       |                        |     | _   |
|                          | Detailed available inventory                    |            |                    |                      |                       |                       | 1                      |     |     |
|                          |                                                 |            |                    |                      |                       |                       |                        |     | 4 6 |